# Invulinstructie

## **TWK Leveringen Bouw**

Handleiding voor het MS Excel document voor TWK aanleveringen vanaf 1 april 2017 over loonperioden vóór 2016

## Inhoudsopgave

| Inhouds | sopgave 2                                                             |
|---------|-----------------------------------------------------------------------|
| 1. Inl  | eiding 3                                                              |
| 1.1     | Waarom verandert de manier van aanleveren?                            |
| 1.2     | Contactgegevens 3                                                     |
| 2. De   | TWK Sheet                                                             |
| 2.1     | Technische gegevens                                                   |
| 2.2     | Algemene gegevens TWK Sheet 4                                         |
| 2.3     | Tabblad Werkgever                                                     |
| 2.3     | 3.1. Rubrieken                                                        |
| 2.4     | Tabblad Werknemers                                                    |
| 2.4     | 1. Rubrieken                                                          |
| 2.4     | 2. Arceringen van cellen                                              |
| 2.5     | Tabblad Foutmeldingen10                                               |
| 2.6     | Sneltoetsen11                                                         |
| 2.6     | 5.1. Toevoegen Regel                                                  |
| 2.6     | 5.2. Kopiëren Regel11                                                 |
| 2.6     | 5.3. Verwijderen Regel12                                              |
| 3. We   | rkwijze van de TWK Sheet13                                            |
| 3.1     | Mutatie Dienstverband13                                               |
| 3.1     |                                                                       |
| 3.1     |                                                                       |
| 3.1     | 3 Muteren Loonperiode, met wijziging van de Periode Arbeidsverhouding |
| 3.1     | .4. Intrekken Arbeidsverhouding13                                     |
| 3.2     | Loontijdvakken14                                                      |
| 4. Fou  | utcontroles15                                                         |
| 5. Bij  | age I Code Tabellen                                                   |
| 5.1     | Code Geslacht                                                         |
| 5.2     | Code CAO                                                              |
| 5.3     | Code Beroep18                                                         |
| 5.4     | Code Soort Regel/ Verbijzondering23                                   |
| 6. Bij  | age II Macrobeveiliging wijzigen24                                    |
| 7. Bij  | lage III Aanleverperioden                                             |
| 7.1     | Maandelijks                                                           |
| 7.2     | Vierwekelijks                                                         |
| 7.3     | Halfjaarlijks                                                         |
| 8. Bij  | lage IV Controlemethodiek BSN                                         |

## 1. Inleiding

Voor u ligt de handleiding voor het MS Excel document dat wordt gebruikt voor aanleveringen met terug werkende kracht (TWK) over de loonperioden van 2006 tot en met 2015 (verder TWK Sheet genoemd). Houdt u er rekening mee dat de correcties alleen in behandeling worden genomen wanneer u een controleverklaring van een accountant heeft meegeleverd. U hoeft als werkgever maar één controleverklaring door te sturen, ook wanneer u TWK leveringen voor meerdere aansluitingen tegelijk aanlevert.

## **1.1** Waarom verandert de manier van aanleveren?

Vanaf 1 januari 2017 worden correcties met terugwerkende kracht niet meer automatisch verwerkt. Het is vanaf deze datum niet meer mogelijk om uw correcties op een OLP (Opgave Loon en Premie) op de vertrouwde manier aan te leveren. Meer informatie hierover vindt u op www.administratienet.nl.

Indien u correcties aan wilt leveren over loonperioden van 2006 tot en met 2015 kunt u vanaf 1 april 2017 alleen nog uw wijzigingen aanleveren door middel van het daarvoor bestemde MS Excel document.

De afdeling Incasso zal de door u aangeleverde TWK mutaties verder verwerken.

## **1.2 Contactgegevens**

Indien u vragen heeft over de manier van aanleveren, of problemen ondervindt bij het invullen van uw correcties, kunt u contact opnemen met onze helpdesk.

Telefoonnummer:020 583 42 00E-mailadres:info@administratienet.nl

## **2. De TWK Sheet**

De TWK sheet is zo opgebouwd dat het voor u en APG makkelijk is om de gegevens te verwerken. Daarbij zijn een aantal controles toegevoegd die de inhoud controleren op inconsistenties van de aangeleverde data.

De TWK sheet bevat drie verschillende tabbladen, te weten

- Tabblad "Werkgever";
- Tabblad "Werknemer";
- Tabblad "Foutmeldingen".

#### 2.1 Technische gegevens

De TWK Sheet is gemaakt in een 32-bits versie van MS Office Excel. De sheet kan worden gebruikt bij alle 32-bits MS Office versies vanaf 2007. Excel 2003 wordt ook ondersteund, mits de plugin voor \*.xlsm bestandsindeling is geïnstalleerd. De 64-bits versie van MS Office, evenals andere office pakketten, zijn in veel gevallen compatible, maar worden niet ondersteund. Het gebruik van de TWK Sheet in deze versie zal in veel gevallen resulteren in een onjuiste werking van het bestand, of zelfs in foutmeldingen bij het openen.

De TWK Sheet maakt gebruik van macro's. Voor een juiste werking van het document dient u het gebruik van macro's toe te staan. Hoe u dit doet, kunt u terugvinden in de bijlage van dit document (Hoofdstuk 6 - Bijlage II; Macrobeveiliging wijzigen). Indien u geen autorisatie heeft om de beveiliging te wijzigen, dient u contact op te nemen met uw systeembeheerder.

## 2.2 Algemene gegevens TWK Sheet

De TWK Sheet heeft een aantal ingebouwde controles op de inhoud van verschillende rubrieken. U kunt er voor kiezen om een aantal van deze controles tijdens het typen "Realtime" uit te laten voeren.

Deze functionaliteit is handig bij het doorvoeren van kleine wijzigingen, maar kan bij het wijzigen van grote aantallen gegevens (zoals bij kopieer- en plak acties) zorgen voor performanceproblemen.

De functionaliteit staat standaard uit. U kunt de functie te allen tijde aan- en uitzetten op het tabblad "Werkgever".

Wilt u dat controles realtime worden uitgevoerd?

Voor de juiste werking van de sheet, mag deze niet als "Alleen lezen" worden uitgevoerd. Indien het bestand geen fouten meer bevat, kunt u de sheet doorsturen naar APG. U dient het bestand de volgende opbouw van de bestandsnaam op te geven:

TWK\_LEVERING\_<Aansluitingsnummer>\_<datumtijd (formaat = yyyymmddhh24miss)>.xlsm

Voorbeeld Uw aansluitingsnummer is 123456789, de bestandsnaam wordt dan "TWK LEVERING 123456789 2017012108300000.xlsm"

## 2.3 Tabblad Werkgever

Ter identificatie voor verdere verwerkingen van de TWK Correcties vragen wij u om een aantal gegevens in te vullen op het tabblad "Werkgever" (zie figuur 2).

Het is in de TWK Sheet niet mogelijk om TWK Correcties voor meerdere aansluitingen tegelijk aan te leveren. Indien u wenst om correcties voor meerdere aansluitingen in te dienen, dient u per aansluiting een bestand aan te leveren.

#### 2.3.1. Rubrieken

In onderstaande tabel worden de rubrieken die u kunt invullen nader toegelicht.

| Aansluitingsnummer | Wanneer u als werkgever een TWK correctie aanlevert, vult u het aansluitingsnummer met het aansluitingsnummer dat bij inschrijving door ons is toegekend.                                                                                                    |
|--------------------|----------------------------------------------------------------------------------------------------|
|                    | Indien u als administratiekantoor, of servicebureau een TWK<br>correctie aanlevert voor een werkgever, vult u het                                                                                                    |
|                    | is aan de betreffende werkgever.                                                                                                    |
|                    | Indien geen aansluitingsnummer bij u bekend is, kunt u contact opnemen met de helpdesk.                                                                                                    |
| Naam Werkgever     | De naam van de aansluiting waarvoor u de correcties wilt<br>aanleveren. De maximale lengte van dit verplicht te vullen veld<br>is 40 karakters.                                                                                                    |
| Straat             | De straatnaam van het bij u bekende adres van de aansluiting.<br>Het maakt hier niet uit of het om het vestiging- of<br>correspondentieadres gaat. Indien het een Postbusadres betreft,<br>dient u dit veld te vullen met "Postbus". De maximale lengte<br>van dit verplicht te vullen veld is 24 karakters. |
| Huisnummer         | Het huisnummer van het bij u bekende adres van de<br>aansluiting. Indien het een Postbusadres betreft, dient u dit veld<br>te vullen met de postbus. Dit verplicht te vullen veld is<br>numeriek en kan maximaal met 5 cijfers worden gevuld.                                                                |
| Toevoeging         | Indien het ingevulde huisnummer een toevoeging heeft, kan<br>deze in dit veld worden ingevuld. Dit veld is optioneel en kan<br>worden gevuld met maximaal 4 karakters.                                                                                                    |
| Postcode           | De postcode van de ingevoerde postbus, of straat/ huisnummer combinatie. De opmaak van dit verplicht te vullen veld is 9999ZZ.                                                                                                    |
| Plaatsnaam         | De plaatsnaam van het door u ingevoerde adres. De maximale waarde van dit verplicht te vullen veld is 30 karakters.                                                                                                    |
| Email adres        | Het e-mailadres waarmee we u kunnen bereiken. Dit is een<br>optioneel veld en kan maximaal 40 karakters bevatten. Het<br>formaat van het e-mailadres is zzz@zzz.zzz.                                                                                                    |

| Algemene Gegevens |          |
|-------------------|----------|
| Aansluitnummer    | 12345679 |
| Naam werkgever    | APG      |
|                   |          |

| Adresgegevens |                          |  |  |  |  |  |
|---------------|--------------------------|--|--|--|--|--|
| Straat        | Basisweg                 |  |  |  |  |  |
| Huisnummer    | 10                       |  |  |  |  |  |
| Toevoeging    |                          |  |  |  |  |  |
| Postcode      | 1034AP                   |  |  |  |  |  |
| Woonplaats    | Amsterdam                |  |  |  |  |  |
| Email Adres   | info@administratienet.nl |  |  |  |  |  |

Figuur 2: Voorbeeld van ingevulde gegevens op tabblad "Werkgever"

## 2.4 Tabblad Werknemers

Op het tabblad "Werknemers" vult u de loongegevens in voor de werknemers die u wilt corrigeren. U hoeft geen premies meer aan te leveren, deze berekenen wij voor u. De rubrieken die u in dient te vullen komen in veel gevallen overeen met de rubrieken die u gewend bent in te vullen bij het aanleveren van een OLP.

#### 2.4.1. Rubrieken

In onderstaande tabel worden de rubrieken die u kunt invullen nader toegelicht.

| Rubriek                  | Verplicht/<br>Optioneel | Formaat | Omschrijving                                                                                                    |
|--------------------------|-------------------------|---------|----------------------------------------------------------------------------------------------------|
| BSN                      | V                       | N(9)    | Hier vult u het BSN van de werknemer in. Vermelden<br>zonder punten, komma's of spaties. Bij een 8-cijferig<br>BSN hoeft u geen voorloop nul toe te voegen.<br>Het veld is verplicht en numeriek. Het BSN dient te<br>voldoen aan de "Controlemethodiek BSN" (zie bijlage IV                                                             |
| Achternaam               | V                       | X(30)   | Controlemethodiek BSN)<br>De geslachtsnaam van de persoon, zonder voorletters,<br>of voorvoegsels. Het veld is alfanumeriek en kan<br>maximaal 30 karakters bevatten. Dit veld is verplicht.                                                                                                    |
| Voorletters              | V                       | X(6)    | De voorletters van de persoon. De voorletters dienen<br>zonder punten, komma's of spaties te worden ingevuld.<br>Per voornaam één letter.<br>Het veld is alfanumeriek en kan maximaal 6 karakters<br>bevatten. Dit veld is verplicht.                                                                                                    |
| Voorvoegsels             | 0                       | X(10)   | De voorvoegsels van de persoon. Het veld is<br>alfanumeriek en kan maximaal 10 karakters bevatten.<br>Dit veld is optioneel.                                                                                                    |
| Geboortedatum            | V                       | Datum   | De geboortedatum van de persoon. Het formaat van het datumveld is dd-mm-yyyy. Dit veld is verplicht.                                                                                                    |
| Geslacht                 | V                       | X(1)    | Het geslacht van de persoon. Dit veld is beschikbaar als<br>keuzeoptie en te benaderen door een dubbelklik op het<br>veld. De mogelijke waarden zijn `M', `V', of `O' (zie<br>paragraaf 5.1 Code Geslacht). Dit veld is verplicht.                                                                                                    |
| Datum Overlijden         | 0                       | Datum   | Indien de persoon is overleden, vult u hier de datum van overlijden in. Het formaat van het datumveld is dd-<br>mm-yyyy. Dit veld is optioneel.                                                                                                    |
| Mutatie<br>Dienstverband | V                       | X(10)   | Met het veld Mutatie Dienstverband kan worden<br>aangegeven wat de reden van de correctie is. Dit veld is<br>beschikbaar als keuzeoptie en kan worden benaderd<br>met een dubbelklik op het veld. Mogelijke waarden zijn<br>'Geen', 'Nieuw', 'Intrekking' en 'Wijziging'. Wanneer<br>welke waarde moet worden toegepast zal in paragraaf |

## Invulinstructie TWK Leveringen Bouw

|                           |   |       | 3.1 Mutatie Dienstverband aan bod komen. Dit veld moet verplicht worden gevuld.                                                                                                    |
|---------------------------|---|-------|----------------------------------------------------------------------------------------------------|
| Inkomstenverhouding       |   |       | Dit veld hoeft niet te worden gevuld.                                                                                                    |
| Datum In Dienst           | V | Datum | Datum indiensttreding van de werknemer. Wanneer de<br>Datum In Dienst wijzigt met de TWK mutatie, dient deze<br>mogelijk op een alternatieve wijze gevuld te worden. Dit<br>kunt u nalezen in paragraaf 3.1 Mutatie Dienstverband.                                                                                                    |
| Datum Uit Dienst          | 0 | Datum | Dit veld is verplicht.<br>Datum uitdiensttreding van de werknemer. Wanneer de<br>Datum Uit Dienst wijzigt met de TWK mutatie, dient<br>deze mogelijk op een alternatieve wijze gevuld te<br>worden. Dit kunt u nalezen in paragraaf 3.1 Mutatie<br>Dienstverband.                                                                                                    |
| Tulua na ata na ania da   |   |       | Dit veid is optioneei.                                                                                                    |
| Begindatum<br>Loontijdvak | V | Datum | Dit veid noert niet te worden gevuld.<br>De begindatum van het te corrigeren loontijdvak. Het<br>formaat van de datum is dd-mm-yyyy. Het veld is<br>verplicht. Het is van belang dat de volledige loonperiode<br>wordt opgegeven, zoals beschreven in paragraaf 3.2<br>Loontijdvakken.                                                                                                    |
| Einddatum<br>Loontijdvak  | V | Datum | De einddatum van het te corrigeren loontijdvak. Het<br>formaat van de datum is dd-mm-yyyy. Het veld is<br>verplicht. Het is van belang dat de volledige loonperiode<br>wordt opgegeven, zoals beschreven in paragraaf 3.2<br>Loontijdvakken.                                                                                                    |
| Periodiciteit             | V | X(1)  | De periodiciteit van het opgegeven loontijdvak. Indien u<br>een vierwekelijks loontijdvak aanlevert, vult u 'V' in.<br>Indien u maandelijks loontijdvak aanlevert, vult u een<br>'M' in. Indien u halfjaarlijks aanlevert, vult u dit veld<br>met een 'H'. Dit veld is beschikbaar als keuzelijst en te<br>benaderen door een dubbelklik op het veld. Dit veld is<br>verplicht.                                                                                                    |
| Code CAO                  | V | N(2)  | De CAO code over de loonperiode van de te corrigeren<br>werknemer. Dit veld is beschikbaar als keuzeoptie en te<br>benaderen door een dubbelklik op het veld.<br>Mogelijke waarden kunt u terugvinden in paragraaf 5.2<br>Code CAO.<br>Dit veld is verplicht                                                                                                    |
| Beroep                    | V | N(3)  | De beroepscode over de loonperiode van de te<br>corrigeren werknemer. Het beroep moet geldig zijn<br>t.o.v. de ingevulde CAO.<br>Het komt voor dat een werknemer bij dezelfde<br>loonperiode meerdere dienstverbanden heeft. U gaat op<br>dat moment uit van het belangrijkste beroep van de<br>werknemer.<br>Dit veld is beschikbaar als keuzeoptie en is te benaderen<br>door een dubbelklik op het veld. Mogelijke waarden kunt<br>u terugvinden in paragraaf 5.3 Code Beroep.<br>De veld is verplicht. |
| Soort Regel               | 0 | X(3)  | Indien u een verbijzondering wilt meegeven aan de in te<br>vullen loonregel, kunt u dat bij Soort Regel invullen. Het<br>veld is beschikbaar als keuzeoptie en te benaderen door<br>een dubbelklik op het veld. De mogelijke waarden zijn:<br>BBL (Beroeps Begeleidende Leergang)<br>LLR (Levensloopuitkering)                                                                                                    |

|                       |   |          | OVW (Onbetaald verlof Werknemer)                          |
|-----------------------|---|----------|-----------------------------------------------------------|
|                       |   |          | RIA (Reintegratie)                                        |
|                       |   |          | ULK (Urlaubs und Lohnausgleichskasse)                     |
|                       |   |          | WAO (Wet ArbeidsOngeschiktheid)                           |
|                       |   |          | WIA (Wet werk en Inkomen naar Arbeidsvermogen)            |
|                       |   |          | OPK (Oprocpt/racht)                                       |
|                       |   |          |                                                           |
|                       |   |          | Dit veld is optioneel in te vullen.                       |
| Deeltijdfactor        | V | N(1,4)   | De deeltijdfactor van de betreffende arbeidsverhouding.   |
|                       |   |          | De deeltijdfactor is te berekenen door het aantal uur in  |
|                       |   |          | het contract van de werknemer te delen door het aantal    |
|                       |   |          | CAO uren per week, afgerond op 4 cijfers achter de        |
|                       |   |          | komma.                                                    |
|                       |   |          | Dit veld is verplicht                                     |
| Aantal Dagen SVW      | V | N(3)     | Het aantal dagen waarover loon verschuldigd is volgens    |
|                       |   |          | de SV Wet . Aantal in hele dagen invullen.                |
|                       |   |          |                                                           |
|                       |   |          | Dit veld is numeriek en kan maximaal met 3 cijfers        |
|                       |   |          | worden gevuld. Dit veld is verplicht.                     |
| SVW Loon              | V | N(7, 2)  | Het SVW Loon is het brutoloon sociale verzekeringen is    |
|                       |   |          | worknomorsvorzekeringen, exclusief de waarde van de       |
|                       |   |          | auto van de zaak.                                         |
|                       |   |          |                                                           |
|                       |   |          | De rubriek is numeriek en kan maximaal 7 cijfers voor     |
|                       |   |          | de komma hebben. Centen worden achter de komma            |
|                       |   |          | geplaatst. Dit veld is verplicht.                         |
| Indicatie             | 0 | X(1)     | Indien de werknemer ten tijde van het loontijdvak een     |
| Grootaandeelnouder    |   |          | Grootaandeelhouder is geweest kunt dit veid dan vullen    |
|                       |   |          |                                                           |
|                       |   |          | Dit veld is beschikbaar als keuzeoptie en te benaderen    |
|                       |   |          | door een dubbelklik op het veld. Mogelijke waarden zijn   |
|                       |   |          | 'J', of 'N'. Het veld is optioneel.                       |
| Loonperiode           |   |          | De loonperiode hoeft niet door u te worden ingevuld.      |
|                       |   |          | Indien net loontijdvak met de bijnorende periodiciteit is |
|                       |   |          | loopperiode zoals deze voor verdere verwerking wordt      |
|                       |   |          | aebruikt.                                                 |
| Aantal Dagen BTER     | V | N(3)     | Het aantal dagen waarover loon verschuldigd is in de      |
| 5                     |   |          | loonperiode in het kader van bedrijfstakeigen             |
|                       |   |          | regelingen. Het Aantal Dagen BTER dient in hele dagen     |
|                       |   |          | gevuld te worden.                                         |
|                       |   |          | Hat yold is verplicht                                     |
| BTER Grondslag        | V | N(7 2)   | De grondslag voor de Bedrijfstak Eigen regelingen         |
| DIER Grondslag        | v | N(7, 2)  | be grondslag voor de beurgistak Eigen regelingen.         |
|                       |   |          | De rubriek is numeriek en kan maximaal 7 cijfers voor     |
|                       |   |          | de komma hebben. Centen worden achter de komma            |
|                       |   |          | geplaatst. Dit veld is verplicht.                         |
| Afwiilianda Cuandalar |   | N(7, 2)  | De Afwiikende Grendelee voer het Dereiserfende            |
| Afwijkende Grondslag  |   | N(7, 2)  | De Arwijkende Grondslag voor het Pensioenfonds            |
| 1.1                   |   |          | De rubriek is numeriek en kan maximaal 7 ciifers voor     |
|                       |   |          | de komma hebben. Centen worden achter de komma            |
|                       |   |          | geplaatst. Dit veld is verplicht.                         |
|                       |   |          |                                                           |
|                       |   |          | Kijk voor meer informatie over de Afwijkende Grondslag    |
|                       |   |          | PF op <u>www.administratienet.ni</u> (Rekenschema's per   |
| BTER Uurloon          | V | N(7 2)   | Het uurloon voor de Redrijfstak Figen Regelingen. Het     |
|                       | v | IN(/, Z) | net aanoon voor ac beanjistak Ligen Negelingell. Het      |

#### Invulinstructie TWK Leveringen Bouw

| BTER Uurloon is de BTER Grondslag gedeeld door het<br>aantal uren waarover het salaris/loon per loonperiode is<br>betaald.                   |
|----------------------------------------------------------------------------------------------------|
| De rubriek is numeriek en kan maximaal 7 cijfers voor<br>de komma hebben. Centen worden achter de komma<br>geplaatst. Dit veld is verplicht. |

#### 2.4.2. Arceringen van cellen

Wanneer u een regel bewerkt, krijgen een aantal velden op de betreffende regel een andere kleur. Hieronder vindt u de betekenis van de verschillende kleuren.

Blauwe Arcering

Wanneer een cel een blauwe kleur heeft, kan het veld worden ingevuld met behulp van een keuzelijst. Wanneer u dubbelklikt op de in te vullen cel, zal de lijst verschijnen (zie hieronder). U kunt hierna een waarde uit de lijst aanklikken, of de waarde typen (dit kan ook zonder het eerst openen van de keuzelijst).

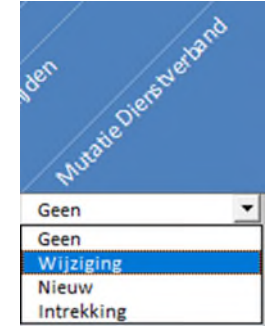

Figuur 3: Keuzelijst voor Mutatie Dienstverband

Indien u een waarde gebruikt die niet voorkomt in de lijst, krijgt u een foutmelding, of zal de foutmelding worden getoond in het tabblad "Foutmeldingen". U verlaat het veld door met u muis naast het veld te klikken, of door de ENTER, of TAB toets te gebruiken.

#### Grijze Arcering

Velden met grijze arceringen dienen niet te worden ingevuld. Deze velden dienen alleen ter opdeling van de verschillende onderdelen.

Rode Arcering

Velden met een rode arcering hoeven niet te worden ingevuld. Wanneer er geen fouten op de invoer worden gevonden, worden deze velden automatisch door de sheet gevuld.

Geen Arcering

Alle overige velden hebben geen arcering en daarbij geen speciale functie. U kunt deze velden dus zelf invullen. Wel wordt er gecontroleerd op lengte en formaat van de verschillende velden.

#### 2.5 Tabblad Foutmeldingen

Nadat u op de knop "Controleren" in de sheet Werknemers heeft gedrukt, voert de sheet enkele consistentiecontroles uit. Indien fouten worden geconstateerd, wordt in het tabblad "Werknemers" kolom A van de rij(en) waar zich de foutmelding(en) voordoet/voordoen, rood.

Daarnaast worden de foutmeldingen op het tabblad Foutmeldingen getoond. Daarbij wordt aangegeven welke melding het betreft en op welk regelnummer de fout betrekking heeft. Wanneer u de foutsituatie aanpast en opnieuw op de knop Controleren drukt, worden de ingevoerde gegevens opnieuw gecontroleerd.

Indien de fout zich niet meer voordoet, verdwijnt de rode arcering in kolom A van de betreffende rij. Daarnaast zal de foutmelding niet meer worden getoond op het tabblad Foutmeldingen.

#### Voorbeeld

In onderstaande voorbeeld is een fout gemaakt in het veld "Voorvoegsels". De lengte van dit veld mag maximaal 10 karakters bevatten, terwijl er 11 zijn gebruikt. Na het drukken op de knop "Controleren" worden de ingevulde regels gecontroleerd. Voor de betreffende regel (in dit geval regel 2) zal Kolom A rood worden.

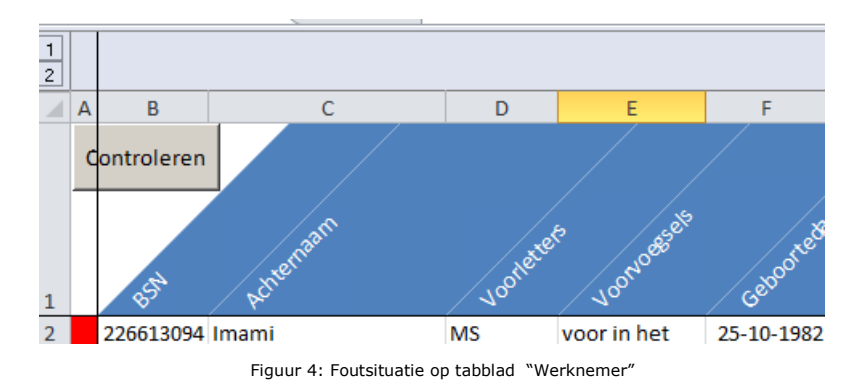

Wanneer nu naar het tabblad "Foutmeldingen" wordt genavigeerd zal er één regel worden getoond, met daarin de foutboodschap en het rijnummer (regel waar de fout betrekking op heeft in het tabblad "Werknemers").

| Volgnummer 💌 | Melding 🗾 💌 | Fout                                                     | Rijnummer 💌 |
|--------------|-------------|----------------------------------------------------------|-------------|
| 1            | 9006        | De maximale lengte van Voorvoegsels (10) is overschreden | 2           |
|              |             |                                                          |             |
|              |             |                                                          | "           |

Figuur 5: Getoonde foutmeldingen op tabblad "Foutmeldingen"

Wanneer nu het veld "Voorvoegsels" wordt aangepast in een waarde kleiner, of gelijk aan 10 posities en opnieuw op "Controleren" wordt gedrukt, zal kolom A van regel 2 weer wit gearceerd zijn. De regel in het tabblad "Foutmeldingen" is verdwenen.

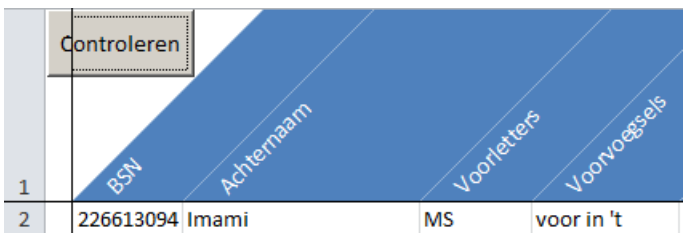

Figuur 6: geen foutmeldingen gevonden op tabblad "Werknemers"

## 2.6 Sneltoetsen

Naast de normale functionaliteit in MS Excel, bevat de TWK Sheet voor het tabblad "Werknemers" ook een drietal sneltoetsen die kunnen helpen bij het beheren van de ingevulde regels. Zo kunnen snel regels worden toegevoegd, verwijderd, of gekopieerd.

#### 2.6.1. Toevoegen Regel

Door CTRL + SHIFT + T tegelijk in te drukken, kunt u een regel toevoegen onder de regel waar u op dat moment staat. Onderstaand voorbeeld voegt een regel 4 toe.

|   | A B         | С       | D      | E           | F          | G   | Н            | 1                     |
|---|-------------|---------|--------|-------------|------------|-----|--------------|-----------------------|
| 1 | Controleren | Acheman | Johere | 5 JOONOGERS | Geboortes  | EUM | sischt nover | Nen shuate Detoretand |
| 2 | 226613094   | Imami   | MS     |             | 25-10-1982 | м   |              | Geen                  |
| 3 | 226613094   | Imami   | MS     |             | 25-10-1982 | м   |              | Geen                  |
| 4 |             |         |        |             |            |     |              |                       |
| 5 | 226613094   | Imami   | MS     |             | 25-10-1982 | М   |              | Geen                  |

Figuur 7: Toevoegen van een regel door middel van CTRL + SHIFT + T

#### 2.6.2. Kopiëren Regel

Door CTRL + SHIFT + C tegelijk in te drukken, kopieert u de regel waar u op dat moment op staat. Deze regel wordt in zijn geheel onder aan de lijst als nieuwe regel toegevoegd. Dit kan bijvoorbeeld zeer nuttig zijn wanneer u meerdere loonregels van dezelfde arbeidsverhouding wilt wijzigen.

| 1  | A B          | С         | D          | E         | F          | G     | Н               | -1              | J | K             | L            | M          | N           |
|----|--------------|-----------|------------|-----------|------------|-------|-----------------|-----------------|---|---------------|--------------|------------|-------------|
| -  | Controleren  | schengan. | Montesters | 100HOREES | Ceboone St | um Gr | statt samoether | Austellebuetond |   | anseene house | senst Datanu | R. diereit | nsteinerote |
| 2  | 226613094 1  | mami      | MS         |           | 25-10-1982 | м     | Ge              | en              |   | 16-7-2010     | -            |            | 1-1-2011    |
| 3  | 226613094 1  | mami      | MS         |           | 25-10-1982 | м     | Ge              | en              |   | 16-7-2010     |              |            | 3-1-2011    |
| 4  | 226613094 1  | mami      | MS         |           | 25-10-1982 | м     | Ge              | en              |   | 16-7-2010     |              |            | 10-1-2011   |
| 5  | 226613094 1  | mami      | MS         |           | 25-10-1982 | м     | Ge              | en              |   | 16-7-2010     |              |            | 17-1-2011   |
| 6  | 226613094 1  | mami      | MS         |           | 25-10-1982 | м     | Ge              | en              |   | 16-7-2010     |              |            | 24-1-2011   |
| 7  | 226613094 lt | mami      | MS         |           | 25-10-1982 | м     | Ge              | en              |   | 16-7-2010     |              |            | 31-1-2011   |
| 8  | 226613094 1  | mami      | MS         |           | 25-10-1982 | м     | Ge              | en              |   | 1-2-2010      |              |            | 1-2-2011    |
| 9  | 226613094 li | mami      | MS         |           | 25-10-1982 | м     | Ge              | en              |   | 1-2-2010      |              |            | 3-2-2011    |
| 10 | 226613094    | mami      | MS         |           | 25-10-1982 | м     | Ge              | en              |   | 16-7-2010     |              |            | 10-1-2011   |

Onderstaand voorbeeld laat een kopieeractie zien van regel 4 naar regel 10.

Figuur 8: Kopiëren van een regel door middel van CTRL + SHIFT + C

#### 2.6.3. Verwijderen Regel

Indien u te veel regels heeft toegevoegd en de regel wilt verwijderen, kunt u dit doen door een veld op de betreffende regel te selecteren en op CTRL + SHIFT + V te drukken. De regel wordt dan verwijderd.

## 3. Werkwijze van de TWK Sheet

Om te zorgen dat de TWK mutaties correct worden verwerkt, dienen een aantal velden in verschillende situaties anders gevuld te worden. Door middel van het veld Mutatie Dienstverband moet u aangeven wat de aard van de TWK Mutatie is. Wijzigt u een periode van een arbeidsverhouding? Dan levert u een andere Mutatie Dienstverband aan als wanneer u alleen Loongegevens wilt wijzigen. Dit wordt verder beschreven in paragraaf 3.1. Daarnaast is het van belang om de volledige aanleverperiode door te leveren. Dit wordt verder behandeld in paragraaf 3.2.

## 3.1 Mutatie Dienstverband

#### 3.1.1. Toevoegen Volledig Nieuwe Arbeidsverhouding

Indien de arbeidsverhouding nog niet bekend is bij APG, dient u dit kenbaar te maken. Dit doet u door in Mutatie Dienstverband te kiezen voor "Nieuw". Voor iedere loonregel die u aanlevert voor de nieuwe arbeidsverhouding moet hetzelfde Mutatie Dienstverband zijn ingevuld. U kunt bij Datum In Dienst en indien van toepassing Datum Uit Dienst de datums vullen die bij u bekend zijn.

3.1.2. Muteren Loonperioden, zonder wijziging van Datum In Dienst of Datum Uit Dienst Indien u alleen een wijziging van loongegevens wenst aan te leveren, zonder dat daarbij de Datum In Dienst of Datum Uitdienst van de onderhanden arbeidsverhouding wijzigt, vult u de rubriek Mutatie Dienstverband met "Geen". U vult de Datum In Dienst en indien van toepassing Datum Uitdienst met de datums waarmee u de arbeidsverhouding bij ons heeft aangemeld.

#### 3.1.3 Muteren Loonperiode, met wijziging van de Periode Arbeidsverhouding

Indien u een TWK Mutatie door wilt voeren waarbij de Datum In Dienst of de Datum Uit Dienst wijzigt vult u bij de Mutatie Dienstverband "Wijziging" in. U vult de Datum In Dienst en/of de Datum Uit Dienst met de gewijzigde datum(s).

Indien de wijziging er toe leidt dat een eerder door u aangeleverde loonperiode buiten de periode van de arbeidsverhouding komt te liggen, dient u deze loonperiode(s) als een nihil levering aan te bieden. De rubrieken Deeltijdfactor, Loondagen VSW, SVW Loon, Aantal Dagen BTER, BTER, Grondslag, Afwijkende Grondslag PF en het BTER Uurloon moeten met 0 gevuld zijn. De rubrieken Soort Regel en Indicatie Grootaandeelhouder moet u leeg laten.

#### 3.1.4. Intrekken Arbeidsverhouding

Het kan gebeuren dat u in het verleden een Opgave Loon en Premie heeft gedaan van een persoon die nooit bij u in dienst is geweest. Indien u dit wilt corrigeren, dient u de arbeidsverhouding in te trekken. Dit kunt u doen door Mutatie Dienstverband te vullen met "Intrekking". U vult bij Datum In Dienst en Datum Uitdienst de datums in waarmee u de arbeidsverhouding bij ons heeft aangemeld.

U vult de uren, loongegevens verder met 0.

#### 3.2 Loontijdvakken

Het is van belang om te allen tijde het volledige hoofd loontijdvak door te geven, ook al wijzigt u maar een klein gedeelte van het loontijdvak. Hierbij dient u rekening te houden met de Datum In Dienst en Datum Uit Dienst. Met enkele voorbeelden illustreren wij wat dit voor u betekent bij het vullen van de TWK Sheet.

#### Voorbeeld 1

U levert via een maandelijkse aanleverperiode aan en u wilt een wijziging doorvoeren over het loontijdvak 07-12-2015 t/m 13-12-2015. De periode van het hoofd loontijdvak is 01-12-2015 t/m 31-12-2015. Naast dat u een loonregel toevoegt in de TWK Sheet over de betreffende periode, dient u ook aan te leveren over de periode van 01-12-2015 t/m 06-12-2015 en 14-12-2015 t/m

31-12-2015. U levert dus minimaal drie perioden over dezelfde aanleverperiode (hoofd loontijdvak) aan. Zie de afbeelding hieronder.

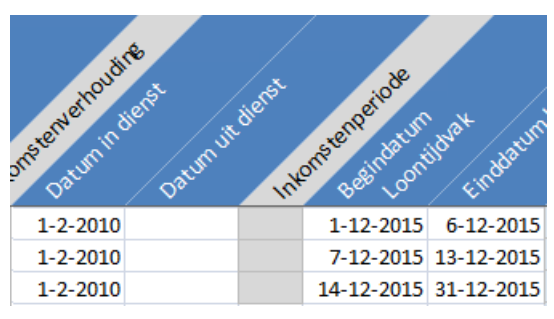

Figuur 9: Voorbeeld 1 Aanleveren volledig loontijdvak

#### Voorbeeld 2

U levert via een vierwekelijkse aanleverperiode aan en u wilt een wijziging doorvoeren over het loontijdvak 16-11-2015 t/m 22-11-2015. De periode van het hoofd loontijdvak is 02-11-2015 t/m 29-11-2015. De datum indiensttreding van arbeidsverhouding is 10-11-2015. U dient hierdoor nog aan te leveren over de periode 10-11-2015 t/m 15-11-2015 en van 23-11-2015 t/m 29-11-2015. Zie de afbeelding hieronder.

| onsteine tout | ienst<br>Datumuit | dienst Inte | ansenpeiode | ideat distant |
|---------------|-------------------|-------------|-------------|---------------|
| 10-11-2015    |                   |             | 16-11-2015  | 22-11-2015    |
| 10-11-2015    |                   |             | 10-11-2015  | 15-11-2015    |
| 10-11-2015    |                   |             | 23-11-2015  | 29-11-2015    |

Figuur 10: Voorbeeld 2 Aanleveren volledig loontijdvak

## **4. Foutcontroles**

Bij het vullen van de TWK Sheet worden meerdere controles uitgevoerd. Afgezien van controles op veldlengtes en formaten, worden ook consistentiecontroles uitgevoerd. Dit hoofdstuk toont een overzicht van de uitgevoerde controles.

#### Melding 1001

Indien Datum Overlijden is gevuld, moet de Datum Uit Dienst kleiner of gelijk aan de Datum Overlijden zijn. De gegeven foutmelding: "Arbeidsverhouding niet beëindigd bij overlijden werknemer."

#### Melding 1002

De Indicatie Grootaandeelhouder mag, indien gevuld, alleen worden gevuld met 'J' of 'N'. De gegeven foutmelding: "Indicatie Grootaandeelhouder mag alleen J, N, of leeg zijn."

#### Melding 1004

Indien Datum Overlijden is gevuld, dient deze groter of gelijk zijn aan de Datum In Dienst. De gegeven foutmelding: "Overlijdensdatum van werknemer ligt voor ingangsdatum arbeidsverhouding."

#### Melding 1005

De Datum In Dienst mag niet na 31-12-2015 vallen. De gegeven foutmelding: "Datum in dienst moet <= 31 december 2015 zijn."

#### Melding 1006

De Einddatum Loontijdvak mag alleen kleiner zijn dan de Datum In Dienst wanneer de Mutatie Dienstverband gelijk is aan "Wijziging". De rubrieken Deeltijdfactor, Loondagen VSW, SVW Loon, Aantal Dagen BTER, BTER, Grondslag, Afwijkende Grondslag PF en BTER Uurloon moeten met 0 gevuld zijn. De gegeven foutmelding: "U kunt voor de Datum Indiensttreding alleen corrigeren naar 0."

#### Melding 1007

De Begindatum Loontijdvak mag alleen groter zijn dan de Datum Uit Dienst wanneer de Mutatie Dienstverband gelijk is aan "Wijziging". De rubrieken Deeltijdfactor, Loondagen VSW, SVW Loon, Aantal Dagen BTER, BTER, Grondslag, Afwijkende Grondslag PF en BTER Uurloon moeten met 0 gevuld zijn. De gegeven foutmelding: "U kunt na de Datum Uitdiensttreding alleen corrigeren naar 0."

#### Melding 1009

De opgegeven CAO Code moet bestaanbaar zijn. De gegeven foutmelding: "Onjuiste waarde voor CAO."

#### Melding 1010

Indien de werknemer geen Praktikant (Code Beroep 900), of Stagiair (Code Beroep 901) als beroep heeft, mag de werknemer niet jonger zijn dan 13 jaar bij aanvang van de arbeidsverhouding. De gegeven foutmelding: "Werknemer jonger dan 13 jaar bij aanvang arbeidsverhouding."

#### Melding 1011

Indien de werknemer Praktikant (Code Beroep 900), of Stagiair (Code Beroep 901) als beroep heeft, mag de werknemer niet jonger zijn dan 14 jaar bij aanvang van de arbeidsverhouding. De gegeven foutmelding: "Stagiair jonger dan 14 jaar bij aanvang arbeidsverhouding."

#### Melding 1012

Wanneer het Aantal Dagen SVW gevuld is met een waarde groter dan 0, dient het SVW Loon ook groter te zijn dan 0. De gegeven foutmelding: "Indien aantal dagen SVW groter dan 0, dan moet ook SVW-loon groter dan nul zijn."

#### Melding 1013

Wanneer het SVW Loon gevuld is met een waarde groter dan 0, dient het Aantal Dagen SVW ook groter te zijn dan 0. De gegeven foutmelding: "Indien SVW loon groter dan 0, dan moet ook aantal dagen SVW groter dan nul zijn."

#### Melding 1014

Indien één van de BTER Rubrieken (Aantal Dagen BTER, BTER Uurloon, BTER Grondslag en Afwijkende Grondslag PF) is gevuld en groter dan 0, moet gelden dat BTER Uurloon en Aantal Dagen BTER groter is dan 0. De gegeven foutmelding: "BTER Uurloon en Aantal Dagen BTER moeten groter dan 0 zijn wanneer BTER Rubrieken zijn gevuld"

#### Melding 1015

Indien één van de BTER Rubrieken (Aantal Dagen BTER, BTER Uurloon, BTER Grondslag en Afwijkende Grondslag PF) is gevuld en groter dan 0, moet gelden dat in ieder geval BTER Grondslag, of Afwijkende Grondslag PF is gevuld met een waarde groter dan 0. De gegeven foutmelding: "BTER Grondslag, of Afwijkende Grondslag PF moet groter zijn dan 0 wanneer BTER Rubrieken zijn gevuld"

#### Melding 1016

Het maximaal aantal uren per maand mag niet groter zijn dan 10 keer het aantal kalenderdagen in het opgegeven loontijdvak. Het aantal gewerkte uren per maand wordt bepaald door de BTER Grondslag te delen door het BTER Uurloon. De gegeven foutmelding: "Het op basis van BTER grondslag en uurloon bepaalde maximum aantal uren gewerkt in de periode is groter dan 10 keer het aantal kalenderdagen in het loontijdvak."

#### Melding 1017

Loontijdvakken mogen geen overlappende perioden hebben bij dezelfde combinatie BSN, Datum In Dienst, Datum Uit Dienst. De gegeven foutmelding: "Overlappende loontijdvakken zijn niet toegestaan."

#### Melding 1018

Indien u afwijkende loontijdvakken opgeeft, dient u het volledige loontijdvak aan te leveren, zoals beschreven in paragraaf 3.2 Loontijdvakken. De gegeven foutmelding: "Het loontijdvak is niet volledig aangeleverd."

#### Melding 1020

BTER Uurloon mag niet groter zijn dan  $\in$ 480,-. De gegeven foutmelding: "Het BTER Uurloon is hoger dan  $\in$ 480,-"

#### Melding 1021

Soort regel mag alleen met 'BBL' gevuld worden op het moment dat de CAO Code 1 is. De gegeven foutmelding: "Soort Regel mag alleen de waarde BBL hebben als de CAO Code 1 is."

#### Melding 1022

Indien door Soort Regel gevuld is met 'BBL', moet het loontijdvak binnen 26 weken van de Datum In Dienst vallen. De gegeven foutmelding: "De loonperiode van de werknemer met een Beroepsbegeleidende Leerweg valt niet binnen de eerste 26 weken van het dienstverband."

#### Melding 1023

Werknemers met een BBL mogen niet ouder zijn dan 21 bij aanvang van het loontijdvak. De gegeven foutmelding: "Soort regel BBL (Beroepsbegeleidende Leerweg) geldt niet voor werknemers ouder dan 21 jaar."

#### Melding 1024

Het is voor Mortel (COA Code 5) alleen toegestaan om aan te leveren over loonperioden vanaf 01 januari 2013. De gegeven foutmelding: "Loonperioden tot en met 31-12-2012 zijn niet meer toegestaan i.v.m. de liquidatie van BPF-Mortel."

#### Melding 1027

De Datum In Dienst moet kleiner of gelijk zijn aan de Datum Uit Dienst. De gegeven foutmelding: "De datum in dienst moet kleiner zijn dan of gelijk zijn aan de datum uit dienst."

#### Melding 1028

De Begindatum Loontijdvak moet kleiner of gelijk zijn aan de Einddatum Loontijdvak. De gegeven foutmelding: "De Datum Begin Loontijdvak moet kleiner zijn dan of gelijk zijn aan de datum Eind Loontijdvak."

#### Melding 1030

De Begindatum Loontijdvak mag niet groter zijn dan 31-12-2015. De gegeven foutmelding: "Datum Begin Loontijdvak moet voor 1 januari 2016 liggen."

#### Melding 1031

Het opgegeven BSN moet voldoen aan de controlemethodiek BSN zoals opgegeven in Hoofdstuk 8; Controle methodiek BSN. De gegeven foutmelding: "Het BSN voldoet niet aan de elf-proef."

#### Melding 1033

Het opgegeven loontijdvak in combinatie met de opgegeven Periodiciteit moet binnen een bestaande aanleverperiode vallen. De gegeven foutmelding: "Het opgegeven loontijdvak is geen geldige aanleverperiode."

#### Melding 1035

De opgegeven Beroepcode moet voor de opgegeven CAO Code bestaanbaar zijn. De gegeven foutmelding: "Onjuiste combinatie beroep en CAO."

#### Melding 1052

Indiende de Indicatie Grootaandeelhouder gelijk is aan 'J', mag het beroep niet gelijk zijn aan 'Directeur' (Code Beroep 800). De gegeven foutmelding: "Beroep mag geen Directeur zijn bij Indicatie Grootaandeelhouder 'J'''.

#### Melding 1055

Indien de opgegeven Mutatie Dienstverband gevuld is met "Intrekking", mogen geen loongegevens zijn gevuld. De gegeven foutmelding: "Bij een intrekking mogen geen uren en loongegevens gevuld worden."

#### Melding 1067

Per dienstverband mag maar één Mutatie Dienstverband worden opgegeven. De gegeven foutmelding: "Verschillende mutaties arbeidsverhouding bij dezelfde arbeidsverhouding gevonden. Trek de mutaties arbeidsverhouding gelijk."

## 5. Bijlage I Code Tabellen

In de onderstaande overzichten zijn de mogelijke coderingen opgenomen die bruikbaar zijn bij de vulling van een aantal rubrieken. Het is niet altijd noodzakelijk om een waarde vanuit een van de onderstaande lijsten in de rubriek te vermelden, aangezien een vulling van een rubriek ook optioneel kan zijn. Dit betekent dat er geen code ingevuld hoeft te worden

## 5.1 Code Geslacht

| Code | Betekenis  |
|------|------------|
| М    | Mannelijk  |
| V    | Vrouwelijk |
| 0    | Onbekend   |

## 5.2 Code CAO

| Code | Betekenis                                           |
|------|-----------------------------------------------------|
| 01   | CAO voor de Bouwnijverheid                          |
| 03   | CAO voor het Natuursteenbedrijf                     |
| 04   | CAO voor Bitumineuze Kunststof                      |
|      | Dakbedekkingsbedrijven                              |
| 05   | CAO voor de Mortel- en Morteltransportondernemingen |
| 06   | UTA CAO voor de Bouwnijverheid                      |
| 09   | CAO voor de Timmerfabrieken                         |
| 17   | Regeling Vroegpensioen UTA personeel Bouwbedrijven  |
| 91   | Vrijwillige Deelname UTA                            |
| 92   | Pensioen Bouw                                       |
| 93   | Zelfstandigen in de Natuursteenbranche              |
| 94   | Zelfstandigen in de Afbouwbranche                   |
| 99   | Geen CAO                                            |

## 5.3 Code Beroep

| Code | Betekenis                      | Code | Betekenis                           |
|------|--------------------------------|------|-------------------------------------|
| 001  | KOZIJNMONTEUR                  | 279  | ONDERHOUDSMAN WEGEN                 |
| 002  | TIMMERMAN II                   | 280  | UITZETTER                           |
| 003  | TIMMERMAN I                    | 281  | BAKSCHIPPER (CAO BOUW)              |
| 004  | WERKPLAATSTIMMERMAN            | 282  | MATROOS MOTORDRIJVER (CAO<br>BOUW)  |
| 005  | MAATVOERDER                    | 283  | RIJSWERKER                          |
| 006  | NAROOIER                       | 284  | STEENZETTER                         |
| 007  | TIMMERMAN                      | 285  | SCHIPPER (CAO BOUW)                 |
| 008  | MAGAZIJNBEDIENDE (CAO<br>BOUW) | 286  | STORTBAAS NATTE STORT (CAO<br>BOUW) |
| 009  | VOORMAN                        | 287  | BESCHOEIINGSWERKER                  |
| 010  | TIMMERMAN-METSELAAR            | 288  | DIJKWERKER                          |
| 021  | MACHINAAL                      | 289  | KUST EN OEVERWERKER                 |

|     | HOUTBEWERKER BOUWPL.              |     |                                      |
|-----|-----------------------------------|-----|--------------------------------------|
| 022 | EINDCONTROLEUR                    | 291 | KAPITEIN (NIET CAO BAGGER)           |
| 023 | MACHINAAL<br>HOUTBEWERKER TIM.F.  | 296 | ZAND EN GRINDWINNER                  |
| 024 | OPSLUITER                         | 297 | MOLENBAAS (ZAND EN GRIND)            |
| 025 | SCHRIJVER                         | 300 | BAGGERAAR (SFBA)                     |
| 026 | SLIJPER-STELLER                   | 301 | BOORMEESTER PALEN                    |
| 027 | MAGAZIJNBEDIENDE<br>TIMMERFABRIEK | 302 | HEIBAAS                              |
| 028 | AFKORTER TIMMERFABRIEK            | 303 | HEIER II                             |
| 029 | BEDRIJFSLEERMEESTER<br>TIMM.FABR. | 304 | HEIER I                              |
| 030 | BETONTIMMERMAN                    | 305 | MACHINIST HEI-<br>INSTALL.(LEERLING) |
| 031 | MONTEUR<br>SYSTEEMBEKISTING       | 306 | MACHINIST KLEINE HEI<br>INSTALLATIE  |
| 032 | REMMINGWERKER                     | 307 | MACHINIST MOBIELE HEI INSTALL.       |
| 035 | MALLENINSTALLATEUR                | 308 | MACHINIST MOB.HEI<br>INSTALL.DIPL.   |
| 036 | MODELMAKER-<br>MALLENBOUWER       | 309 | PALENBOORDER II                      |
| 037 | TIMMERMAN-MODELMAKER              | 310 | PALENBOORDER I                       |
| 038 | STELLEUR II                       | 311 | PALENBOORDER/FUNDERINGSWER<br>KER II |
| 039 | STELLEUR I                        | 312 | PALENBOORDER/FUNDERINGSWER<br>KER I  |
| 041 | METSELAAR II                      | 321 | MENGMEESTER CENTRALIST               |
| 042 | METSELAAR I                       | 322 | CENTRALIST                           |
| 043 | METSELAAR                         | 323 | LABORANT                             |
| 044 | OVENBOUWER                        | 324 | MEGER                                |
| 045 | METSELAAR-OVERBOUWER              | 325 | MENGMEESTER                          |
| 046 | METSELAAR-<br>SCHOORSTEENBOUWER   | 326 | BEDIENER<br>BETONMENGINSTALLATIE     |
| 047 | ZUURBOUWER                        | 327 | BETONPOMPMACHINIST                   |
| 051 | OPPERMAN-METSELAAR                | 328 | HOOFDBETONPOMPMACHINIST              |
| 052 | OPPERMAN-STEIGERMAKER             | 329 | CEMENTPOMPMACHINIST                  |
| 053 | MONTEUR STALEN STEIGER<br>II      | 330 | LEIDINGLEGGER                        |
| 054 | MONTEUR STALEN STEIGER<br>I       | 331 | CHAUFFEUR III                        |
| 061 | VOEGER                            | 332 | CHAUFFEUR II                         |
| 065 | TEGELZETTER                       | 333 | CHAUFFEUR I                          |
| 066 | OPPERMAN-TEGELZETTER              | 334 | CHAUFFEUR                            |
| 069 | BETONSPUITER                      | 335 | CHAUFFEUR-MONTEUR                    |
| 070 | BETONREPARATEUR                   | 337 | VORKHEFTRICHCHAUFFEUR                |
| 071 | SPANMONTEUR                       | 338 | TREKKERCHAUFFEUR                     |
| 072 | IJZERVLECHTER II                  | 340 | BEDIENER PORTAALKRAAN                |
| 073 | IJZERVLECHTER I                   | 341 | BOUWVAKHELPER                        |
| 074 | BETONSTAALVLECHTER                | 342 | MACHANISCHE STAMPER                  |
| 075 | BETONBOORDER/ZAGER                | 343 | BOUWLIFTBEDIENDE                     |
| 076 | BETONWERKER II                    | 344 | CORVEER                              |
| 077 | BETONWERKER I                     | 345 | HOUTOPLATTER                         |
| 078 | MOLENBAAS (BETON)                 | 346 | PUINRUIMER                           |
| 079 | GIETBOUWER                        | 347 | ZANDSTRALER                          |
| 080 | STUKADOOR                         | 348 | MACHINEMAN                           |

|     | (TRADITIONEEL)                      |   |     |                                   |
|-----|-------------------------------------|---|-----|-----------------------------------|
| 085 | BETONMAILLEUR                       |   | 350 | OPPERMAN (NIET ELDERS             |
| 088 | LIJMER                              | • | 351 | SCHEPENLOSSER                     |
| 092 | GIBOSTELLER                         |   | 352 | TERRREINWERKER                    |
| 093 | BLOKKENSTELLER<br>(RUWBOUW)         |   | 353 | TRANSPORTEUR                      |
| 094 | KALKZANDSTEENBLOKKENS<br>TELLER     |   | 354 | TRANSPORTMEDEWERKER               |
| 096 | HANDLANGER SCHUURDER                |   | 360 | SLOPER II                         |
| 097 | SCHUURDER                           |   | 361 | SLOPER I                          |
| 100 | VLOERENLEGGER (CEM.<br>ANHYDR E.D.) |   | 362 | DIAMANTBOORDER                    |
| 105 | VLOERENLEGGER (EPOXY)               |   | 363 | KOPPENSNELLER                     |
| 110 | DAKDEKKER                           |   | 364 | PUINBREKER                        |
| 111 | DAKDEKKER (BITUM)                   |   | 365 | ASSISTENT SPRINGMEESTER           |
| 112 | DAKDEKKER (STOKER)                  |   | 366 | SPRINGMEESTER II                  |
| 113 | DAKDEKKER I                         |   | 367 | SPRINGMEESTER I                   |
| 114 | DAKDEKKER II                        |   | 370 | CIRKELZAGER                       |
| 120 | LEIDEKKER                           |   | 371 | DRAADZAGER                        |
| 121 | PANNENLEGGER                        |   | 372 | LETTERSTRALER-GRAVEERDER          |
| 122 | RIETDEKKER                          |   | 373 | MACHINAAL<br>NATUURSTEENBEWERKER  |
| 125 | DAKPLATENLEGGER                     |   | 374 | NATUURSTEENBEWERKER               |
| 126 | GEVELBEKLEDER-LASSER                |   | 375 | POLIJSTER (NATUURSTEEN)           |
| 127 | MONTEUR, GEVELS/DAKEN               |   | 376 | POLIJSTER SCHUURDER               |
| 128 | GEVELREINIGER                       |   | 377 | RAAMZAGER                         |
| 130 | ISOLEERDER                          |   | 378 | STEENHOUWER                       |
| 131 | GEVELISOLEERDER                     |   | 379 | STELLER (NATUURSTEEN)             |
| 132 | SPOUWISOLEERDER                     |   | 380 | LOODGIETER                        |
| 133 | MONTEUR, AFDICHTINGEN               |   | 382 | FITTER                            |
| 134 | APPLICATEUR                         |   | 383 | LOODGIETER (DAK)                  |
| 135 | KITTER                              |   | 385 | ASBESTVERWIJDERAAR                |
| 136 | PURDER                              |   | 390 | MONTEUR, VANGRAIL                 |
| 137 | KUNSTSTOFBEWERKER                   |   | 391 | TEGELZETTER I                     |
| 138 | MONTEUR, KUNSTSTOF<br>KOZIJNEN      |   | 392 | TEGELZETTER II                    |
| 140 | AFMONTEERDER                        |   | 393 | BETONBOORDER SPECIALIST I         |
| 141 | KEUKENINSTALLATEUR                  |   | 394 | BETOONBOORDER II                  |
| 143 | MONTEUR,<br>WANDEN/PLAFONDS         |   | 395 | BETONBOORDER III                  |
| 150 | SCHILDER II (CAO BOUW)              |   | 425 | CHAUFFEUR/STORTWERKER             |
| 151 | SCHILDER I (CAO BOUW)               |   | 505 | OLIEMAN                           |
| 155 | DECORATEUR                          |   | 693 |                                   |
| 164 | SCHILDER SPUITER                    |   | 694 | ZELFSTANDIGE AFBOUW               |
| 165 | STAALSTRALER                        |   | 800 | DIRECTEUR                         |
| 166 | WEGMARKEERDER III                   |   | 801 | COMMISSARIS                       |
| 167 | WEGMARKEERDER II                    |   | 802 | DIRECTEUR (NIET BOF<br>VERZEKERD) |
| 168 | WEGMARKEERDER I                     |   | 803 | MANAGER                           |
| 169 | WEGMARKEERDER                       |   | 804 | ADJUNCT-DIRECTEUR                 |
| 170 | GLASZETTER                          |   | 805 | BEDRIJFSLEIDER                    |
| 171 | KASKITTER                           |   | 806 | PROJECTLEIDER                     |
|     |                                     |   |     |                                   |

## Invulinstructie TWK Leveringen Bouw

| 172 | KASSENBOUWER                                | 807 | RAYONLEIDER                         |
|-----|---------------------------------------------|-----|-------------------------------------|
| 179 | KRAANBESTUURDER                             | 808 | BOUWKUNDIGE                         |
| 180 | KRAANBESTUURDER II<br>(MOBIELE)             | 809 | INGENIEUR                           |
| 181 | (NOBIELE)<br>KRAANBESTUURDER I<br>(MOBIELE) | 810 | ARBEIDSANALIST                      |
| 182 | KRAANBESTUURDER MET<br>DIPLOMA              | 811 | ARCHITECT                           |
| 183 | KRAANMACHINIST<br>(MOBIELE)                 | 812 | TECHNISCH MEDEWERKER<br>BEDR.BUREAU |
| 184 | MACHINIST MOBIELE<br>KRAAN                  | 813 | BETONTECHNOLOOG                     |
| 185 | MACHINIST MOB.KRAAN<br>MET DIPLOMA          | 814 | CONSTRUCTEUR                        |
| 187 | MACHINIST TOR.KRAAN<br>MET DIPLOMA          | 815 | BUIGSTATENMAKER                     |
| 188 | MACHINIST, TORENKRAAN                       | 816 | CALCULATOR (VOOR-)                  |
| 189 | MACHINIST MET DIPLOMA                       | 817 | KWALITEITSCONTROLEUR                |
| 190 | LAADSCHOPMACHINIST                          | 818 | LANDMETER                           |
| 191 | MACHINIST GROOT<br>MATERIEEL                | 819 | LASDESKUNDIGE                       |
| 192 | MACHINIST GROOT<br>MAT.MET DIPLOMA          | 820 | MATERIEELDIENST, HOOFD              |
| 193 | MACHINIST KLEIN<br>MATERIEEL                | 821 | ORGANISATIEDESKUNDIGE               |
| 194 | MACHINIST<br>SLEUVENGRAAFMACHINE            | 822 | OPZICHTER                           |
| 195 | MACHINIST<br>VERDICHTINGEN                  | 823 | TEKENAAR                            |
| 196 | MACHINIST, GWW                              | 824 | WERKVOORBEREIDER                    |
| 198 | MACHINIST KETELHUIS                         | 825 | PROJECTONTWIKKELAAR                 |
| 200 | HOOFDMONTEUR                                | 826 | MEDERWERKER PR EN MARKETING         |
| 201 | MACHINEMONTEUR II                           | 830 | CHEF TIMMERFABRIEK                  |
| 202 | MACHINEMONTEUR I                            | 831 | HALBAAS                             |
| 203 | MACHINEMONTEUR<br>SPECIALIST                | 840 | UITVOERDER                          |
| 204 | MONTEUR (BMC)                               | 841 | HOOFDUITVOERDER                     |
| 205 | MONTEUR, ONDERHOUD                          | 850 | ACCOUNTANT                          |
| 206 | MONTEUR, AUTO                               | 851 | ACQUISITEUR                         |
| 210 | BANKWERKER LASSER<br>ASSISTENT              | 852 | ADMINISTRATEUR                      |
| 211 | BANKWERKER LASSER                           | 853 | ADMINISTRATIEF MEDEWERKER           |
| 212 | MACHINAAL<br>METAALBEWERKER II              | 854 | BEDRIJFSECONOOM                     |
| 213 | MACHINAAL<br>METAALBEWERKER I               | 855 | BOEKHOUDER                          |
| 214 | BANKWERKER/DRAAIER                          | 856 | CALCULATOR (NA-)                    |
| 216 | LASSER (GEEN BUIZEN OF<br>KABELS)           | 857 | COMMERCIEEL MEDEWERKER              |
| 218 | SMID                                        | 858 | CONTROLEUR                          |
| 219 | MONTEUR, CENTRALE<br>VERWARMINGS            | 859 | INKOPER                             |
| 220 | ELECTROMONTEUR II                           | 860 | JURIST                              |
| 221 | ELECTROMONTEUR I                            | 861 | KANTOORBEDIENDE                     |
| 222 | ELECTRICIEN                                 | 862 | PERSONEELSFUNCTIONARIS              |
| 223 | MONTEUR, ELECTRO                            | 863 | REPROMEDEWERKER                     |
| 225 | MONTEUR, CAI                                | 864 | SECRETARIAATSMEDEWERKER             |
|     |                                             |     |                                     |

| 226 | MONTEUR,                             |   | 865 |
|-----|--------------------------------------|---|-----|
| 230 |                                      | - | 866 |
| 230 |                                      | - | 000 |
| 231 |                                      | - | 007 |
| 232 |                                      | - | 808 |
| 233 | DIEPBORINGEN                         |   | 880 |
| 234 | MONTEUR<br>BRONBEMALINGEN III        |   | 881 |
| 235 | MONTEUR<br>BRONBEMALINGEN II         | _ | 882 |
| 236 | MONTEUR                              | - | 883 |
|     | BRONBEMALINGEN I                     |   |     |
| 237 | SONDEERASSISTENT II                  | _ | 884 |
| 238 | SONDEERASSISTENT I                   | _ | 885 |
| 239 | SONDEERMEESTER II                    |   | 886 |
| 240 | SONDEERMEESTER I                     |   | 887 |
| 245 | ASFALTEERDER<br>BUISLEIDINGEN        |   | 888 |
| 246 | BUIS LEIDINGLEGGER III<br>(GEEN RIO) |   | 889 |
| 247 | BUIS LEIDINGLEGGER II<br>(GEEN RIO)  | _ | 890 |
| 248 | BUIS LEIDINGLEGGER I<br>(GEEN RIO)   | _ | 891 |
| 249 | BUIZENSTELLER (GEEN<br>RIOLEN)       | - | 892 |
| 250 | KABELLASSER II                       | - | 893 |
| 251 | KABELLASSER I                        | - | 894 |
| 252 | KABELWERKER                          | - | 895 |
| 253 | LASSER BUISLEIDINGEN                 | - | 896 |
| 254 | LASSER BUISLEIDINGEN                 | - | 897 |
| 255 | MONTEUR, KABELS                      | - | 898 |
| 256 | LASSER, PIJPFITTER                   | - | 900 |
| 257 | BUIZENLEGGER                         | - | 901 |
| 258 | RIOOLEERDER                          | - | 902 |
| 259 | RIOOLREPARATEUR                      | - | 910 |
| 260 | GRONDWERKER                          | - | 911 |
| 261 | GRONDWERKER                          | - | 920 |
| 265 | KI FIDELVER                          | - | 921 |
| 265 | STRAATMAKER II                       | - | 930 |
| 265 |                                      | - | 930 |
| 200 |                                      | - | 032 |
| 207 |                                      | - | 933 |
| 270 | ASFALTWERKER                         |   | 940 |
| 271 | BALKMAN                              |   | 950 |
| 272 | FUNDERINGSSPECIALIST                 |   | 960 |
| 273 | FUNDERINGSWERKER                     |   | 961 |
| 274 | VAKMAN GWW                           |   | 962 |
| 275 | WEGENBOUWER                          |   | 963 |
| 276 | LEERLING SOMA                        |   | 964 |

| 865 | TEKSTVERWERKER                     |
|-----|------------------------------------|
| 866 | TELEFONIST                         |
| 867 | TYPIST                             |
| 868 | VERTEGENWOORDIGER                  |
| 880 | OPERATOR COMPUTER                  |
|     |                                    |
| 881 | PROGRAMMEUR COMPUTER               |
| 882 | HOOFD REKENCENTRUM                 |
| 883 | SYSTEEMANALIST                     |
| 884 | SYSTEEMBEHEERDER                   |
| 885 | MEDEWERKER TEBODIN                 |
| 886 | MEDEWERKER HBG SERVICES            |
| 887 | MEDEWERKER HBG                     |
| 888 | MEDEWERKER BALLAST HAM             |
| 889 | MEDEWERKER BALLAST HAM             |
|     | NEDERLAND                          |
| 890 | WAKER/PORTIER                      |
| 891 | MAGAZIJNCHEF-LEIDINGGEVEND         |
| 892 | TERREINCHEF (LEIDINGGEVEND)        |
| 893 | MAGAZIJNBEDIENDE-NIET<br>LEIDINGG. |
| 894 | TRANSPORT, CHEF                    |
| 895 | VERKOPER                           |
| 896 | MONTEUR (UTA)                      |
| 897 | VERKOOPLEIDER                      |
| 000 |                                    |
| 898 | KOPERSBEGELEIDER                   |
| 900 |                                    |
| 901 | STAGIAIR                           |
| 902 | VOLONTAIR                          |
| 910 | VAKANTIEWERKER,                    |
| 011 |                                    |
| 911 | ADMINISTR.                         |
| 920 | BEHEERDER                          |
| 921 | BEHEERDER, WOONOORD                |
| 930 | KANTINEPERSONEEL                   |
| 931 | KEETJUFFROUW/KOFFIEDAMF            |
| 935 | SCHOONMAAKPERSONFFI                |
| 940 | BIJZ.VERZ.PERS.,(BIJV.ARTIESTEN    |
| 950 | /<br>HUISHOUDELIJK                 |
| 960 | VUT/PENSIOEN                       |
| 961 |                                    |
| 962 |                                    |
| 902 |                                    |
| 903 |                                    |
| 904 | MUNIEUR, UNDERHUUD BIKUDAK         |

Invulinstructie TWK Leveringen Bouw

| 277 | SPOORLEGGER-<br>WISSELBOUWER II | 965 | UTA-BEROEP (CAO BOUW) |
|-----|---------------------------------|-----|-----------------------|
| 278 | SPOORLEGGER-<br>WISSELBOUWER I  | 999 | ONBEKEND              |

## 5.4 Code Soort Regel/ Verbijzondering

| Code | Betekenis                                                             |  |
|------|-----------------------------------------------------------------------|--|
| BBL  | Uw werknemer is een BBL-2 Leerling (Beroeps<br>Begeleidende Leergang) |  |
| LLR  | Levensloopuitkering                                                   |  |
| ОРК  | Oproepkracht                                                          |  |
| OVW  | Onbetaald Verlof Werknemer                                            |  |
| RIA  | Reintegratie                                                          |  |
| ULK  | Uw Werknemer werkt in Duitsland (Urlaubs- und Lohnausgleichskasse)    |  |
| WAO  | Arbeidsongeschiktheid volgens WAO                                     |  |
| WIA  | Arbeids(on)geschiktheid volgens WGA & IVA                             |  |
| ZKG  | Zieke Werknemers                                                      |  |

## 6. Bijlage II Macrobeveiliging wijzigen

De TWK Sheet maakt gebruik van macro's waardoor het van belang is dat de beveiligingsinstellingen van uw Office pakket het toelaten om macro's uit te voeren. Hieronder vindt u verkorte instructies over hoe u uw instellingen kunt wijzigen. U kunt nadat u de TWK Sheet heeft ingevuld de beveiligingsinstellingen op dezelfde manier weer terugzetten.

#### Excel 2003

Ga naar de "Opties" in het menu "Extra".

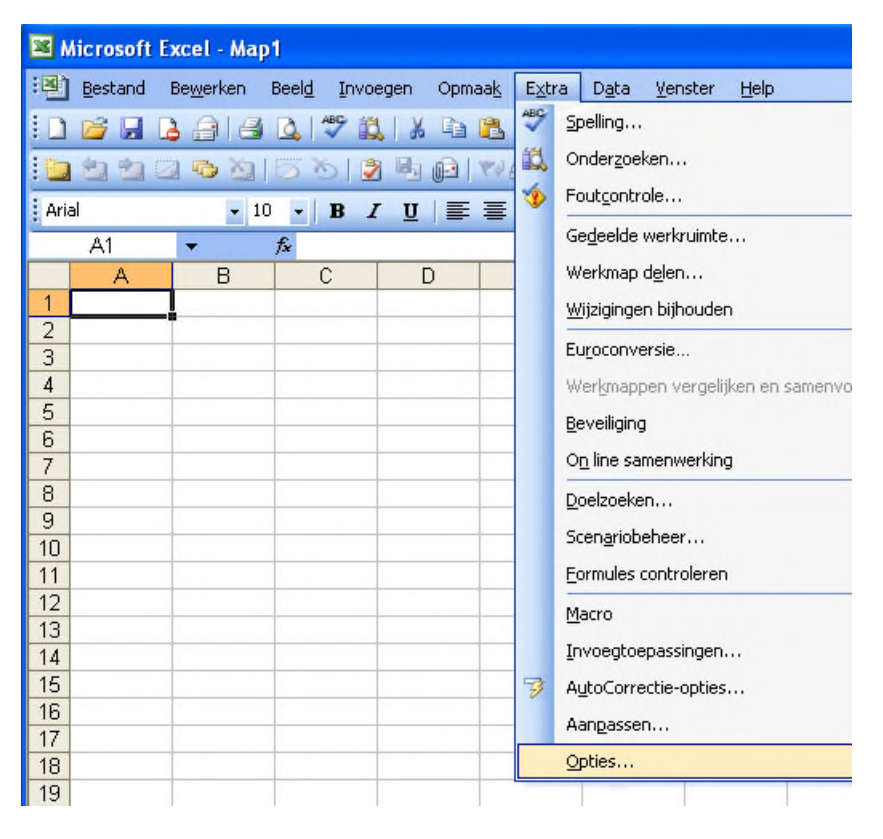

Het volgende scherm zal verschijnen

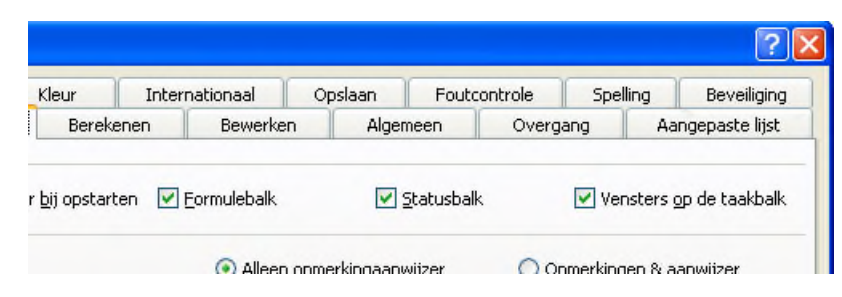

Ga naar het tabblad "Beveiliging" en druk op "Macrobeveiliging" zoals hieronder getoond.

| Derek                                                                     | enen                                                    | Bewerke                                | n        | Algemeen                      | Overg                       | ang     | Aange   | paste lijst |
|---------------------------------------------------------------------------|---------------------------------------------------------|----------------------------------------|----------|-------------------------------|-----------------------------|---------|---------|-------------|
| Kleur                                                                     | Inter                                                   | nationaal                              | Opsla    | an Fou                        | tcontrole                   | Spellin | g       | Beveiliging |
| sinstelling                                                               | en voor de                                              | eze werkmap                            |          |                               |                             |         |         |             |
| or openen                                                                 | :                                                       |                                        |          |                               |                             |         | Geav    | anceerd     |
| Lab datas                                                                 |                                                         |                                        |          |                               |                             |         |         |             |
| net delen '                                                               | /an deze (                                              | werkmap                                |          |                               |                             |         |         |             |
| 1                                                                         |                                                         |                                        |          |                               |                             |         |         |             |
| or <u>s</u> chrijfb                                                       | evoegdhe                                                | id:                                    |          |                               |                             |         |         |             |
| oor <u>s</u> chrijfb<br>1 aanbevol                                        | evoegdhe<br>en                                          | id:                                    |          |                               |                             |         |         |             |
| oor <u>s</u> chrijfb<br>aanbevole<br>ekeningen                            | evoegdhe<br>en                                          | id:                                    |          |                               |                             |         |         |             |
| oor <u>s</u> chrijfb<br>1 aanbevol:<br>ekeningen                          | evoegdhe<br>en<br>                                      | id:                                    |          |                               |                             |         |         |             |
| oor <u>s</u> chrijfb<br>aanbevole<br>ekeningen                            | evoegdhe<br>en<br>                                      | id:                                    | hostands | inanchanan                    | ueruiideree                 |         |         |             |
| oor <u>s</u> chrijfb<br>aanbevole<br>ekeningen<br>gegevens                | evoegdhe<br>en<br><br>bij het op                        | id:<br>Islaan uit de l                 | bestands | eigenschapper                 | verwijderen                 |         |         |             |
| oor <u>s</u> chrijfb<br>aanbevole<br>ekeningen<br>gegevens                | evoegdhe<br>en<br><br>bij het op                        | id:<br>Islaan uit de b                 | bestands | eigenschapper                 | verwijderen                 |         |         |             |
| oor <u>s</u> chrijfb<br>aanbevol<br>ekeningen<br>gegevens<br>iligingsnive | evoegdhe<br>en<br>bij het op<br>au voor b<br>re macro-t | id:<br>Islaan uit de l<br>estanden die | bestands | eigenschapper<br>ussen kunnen | verwijderen<br>bevatten, er | n geef  | Macrobe | veiliging   |

Pas uw beveiligingsinstellingen aan door voor de optie "Gemiddeld", of "Laag" te kiezen. Houdt er rekening mee dat wanneer u voor "Gemiddeld" kiest, u bij het openen van het bestand aan moet geven of u gebruik wilt maken van de macro's, of niet. De optie met melding wordt door APG aangeraden om te gebruiken.

| Beveiliging                                                                |                                                                                        | ? 🛛                                                                                                    |
|----------------------------------------------------------------------------|----------------------------------------------------------------------------------------|----------------------------------------------------------------------------------------------------|
| Beveiligingsniveau                                                         | Ver <u>t</u> rouwde uitgevers                                                          |                                                                                                    |
| C Erg hoog. Alleen<br>worden uitgevoe<br>deze zijn onderte                 | macro's die zijn geïnstalle<br>erd. Alle andere macro's w<br>ekend.                    | erd op vertrouwde locaties mogen<br>vorden uitgeschakeld, ongeacht of                                  |
| O Hoog, Alleen ma<br>bronnen kunnen<br>handtekening wo                     | cro's met een digitale han<br>worden uitgevoerd. Macı<br>orden automatisch uitgeso     | dtekening uit betrouwbare<br>ro's zonder een digitale<br>:hakeld.                                      |
| Ge <u>m</u> iddeld, U kur<br>moeten worden                                 | nt zelf bepalen of mogelijł<br>uitgevoerd.                                             | onveilige macro's wel of niet                                                                          |
| Laag (niet aanbe<br>macro's. Gebruik<br>geïnstalleerd of a<br>veilig zijn. | evolen). U wordt niet beso<br>deze instelling alleen als<br>als u hebt gecontroleerd o | thermd tegen mogelijk onveilige<br>er een viruscontroleprogramma is<br>of alle documenten die u opent, |
|                                                                            |                                                                                        |                                                                                                    |
| Viruscontroleprogram                                                       | na('s) geïnstalleerd.                                                                  |                                                                                                    |
|                                                                            |                                                                                        | OK Annuleren                                                                                           |

Sluit de TWK Sheet af en open deze opnieuw. De beveiliging is aangepast.

*Excel 2007* Druk op de "Office Startknop" en ga naar "Opties voor Excel".

| • | 9 × (° ·              | 0 | ₹                           |                   |
|---|-----------------------|---|-----------------------------|-------------------|
|   | <u>N</u> ieuw         |   | Onlangs geopende documenten |                   |
| 2 | Op <u>e</u> nen       |   |                             |                   |
| Н | O <u>p</u> slaan      |   |                             |                   |
|   | Ops <u>l</u> aan als  | ۲ |                             |                   |
|   | <u>A</u> fdrukken     | ۲ |                             |                   |
| 1 | Voor <u>b</u> ereiden | ۲ |                             |                   |
|   | Ver <u>z</u> enden    | ۲ |                             |                   |
|   | Publi <u>c</u> eren   | × |                             |                   |
|   | Slui <u>t</u> en      |   |                             |                   |
|   |                       |   | Dopties voor Excel          | X Excel afsluiten |

Onderstaand scherm zal verschijnen. Selecteer de optie "Vertrouwenscentrum" en druk op de knop "Instellingen voor het Vertrouwenscentrum..."

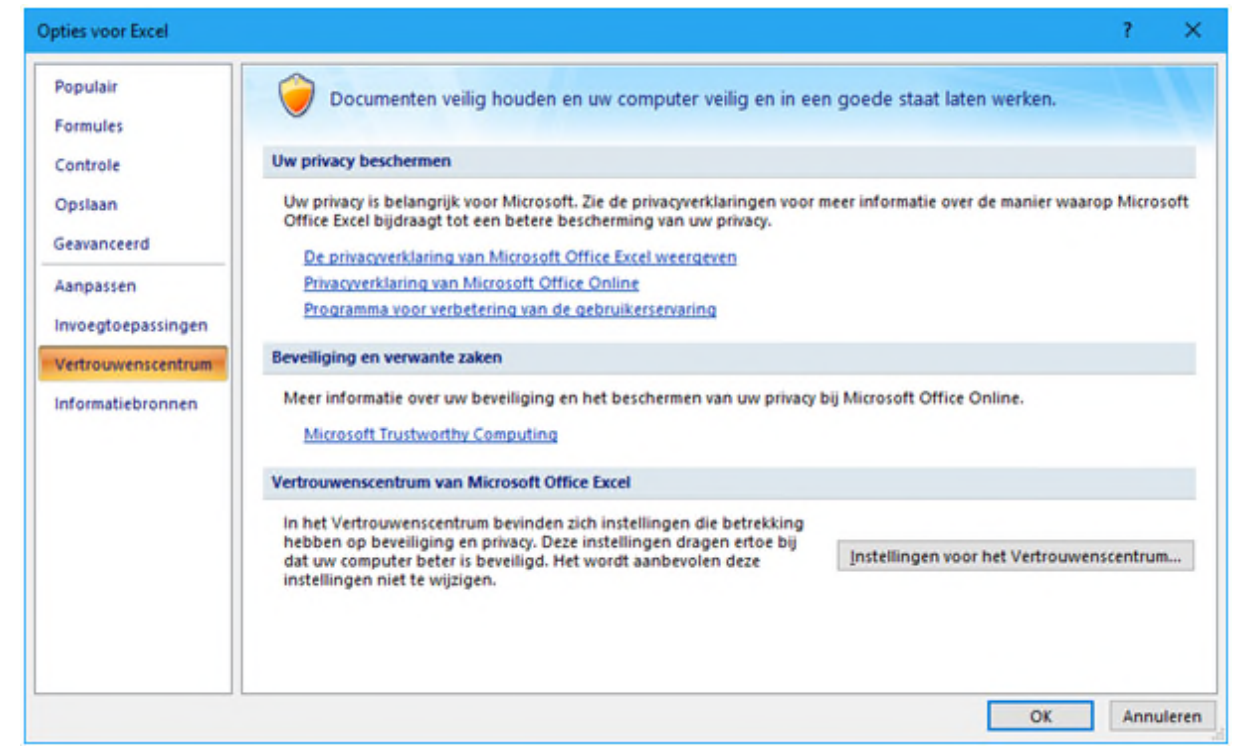

Onderstaand scherm zal verschijnen. Selecteer de optie "Instellingen voor macro's"

| Vertrouwenscentrum                                                                                              | ?                                                                                                    | ×     |
|----------------------------------------------------------------------------------------------------|----------------------------------------------------------------------------------------------------|-------|
| Vertrouwde uitgevers                                                                                            | Instellingen voor macro's                                                                                                    |       |
| Vertrouwde locaties<br>Invoegtoepassingen<br>ActiveX-instellingen<br>Instellingen voor macro's<br>Berichtenbalk | <ul> <li>Voor macro's in documenten op een vertrouwde locatie:         <ul> <li><u>A</u>lle macro's uitschakelen, zonder melding</li> <li>All<u>e</u> macro's uitschakelen, met melding</li> <li>All<u>e</u> macro's uitschakelen, met uitzondering van macro's die digitaal zijn ondertekend</li> <li>Alle macro's inschakelen (wordt niet aanbevolen omdat mogelijk schadelijke programmacode kan worden uitgevoerd)</li> </ul> </li> </ul> |       |
| Externe inhoud                                                                                                  | Macro-instellingen voor ontwikkelaars                                                                                                    |       |
| Privacyopties                                                                                                   | Toegang tot het objectmodel van het <u>V</u> BA-project vertrouwen                                                                                                    |       |
|                                                                                                    | OK Annu                                                                                                    | Jeren |

Pas uw beveiligingsinstellingen aan door voor de optie "Alle macro's inschakelen, (wordt niet aanbevolen omdat mogelijk schadelijke programmacode kan worden uitgevoerd)", of "Alle macro's uitschakelen, met melding" te kiezen. Houdt er rekening mee dat wanneer u voor "Alle macro's uitschakelen, met melding" kiest, u bij het openen van het bestand aan moet geven of u gebruik wilt maken van de macro's, of niet. De optie met melding wordt door APG aangeraden om te gebruiken.

Sluit de TWK Sheet af en open deze opnieuw. De beveiliging is aangepast.

#### Excel 2010, 2013 en 2016 (365)

Ga in het menu "Bestand" naar "Opties", zoals in onderstaand scherm aangegeven.

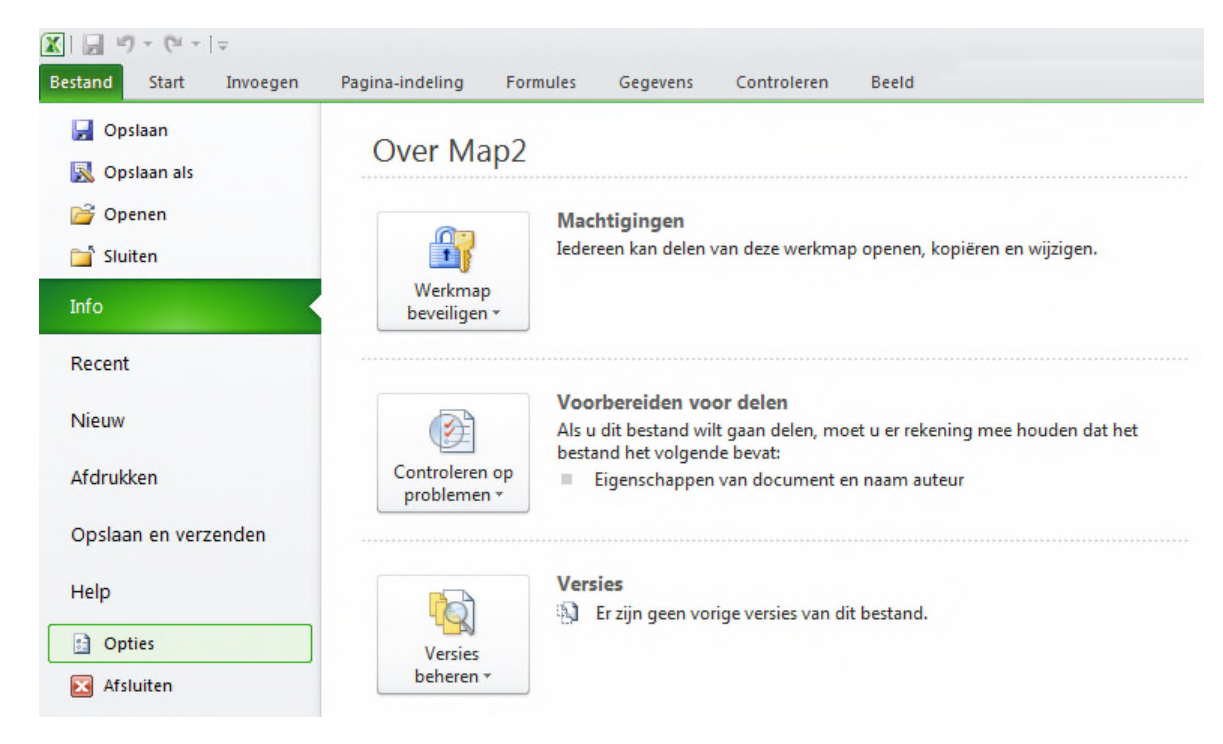

Onderstaand scherm zal verschijnen. Selecteer de optie "Vertrouwenscentrum" en druk op de knop "Instelleningen voor het Vertrouwenscentrum..."

| Algemeen<br>Formules    | Documenten veilig houden en uw computer veilig en in een goede staat laten werken.                                                                                                    |
|-------------------------|----------------------------------------------------------------------------------------------------|
| Controle                | Uw privacy beschermen                                                                                                    |
| Opslaan                 | Uw privacy is belangrijk voor Microsoft. Zie de privacyverklaringen voor meer informatie over de manier waarop Microsoft Excel bijdraagt tot een betere bescherming van uw privacy.                                                         |
| Taal                    | De privacyverklaring van Microsoft Excel weergeven                                                                                                    |
| Geavanceerd             | Privacyverklaring van Office.com                                                                                                    |
| Lint aanpassen          | Programma voor kwaliteitsverbetering                                                                                                    |
| Werkbalk Snelle toegang | Beveiliging en verwante zaken                                                                                                    |
| Invoegtoepassingen      | Meer informatie over uw beveiliging en het beschermen van uw privacy op Office.com.                                                                                                    |
| Vertrouwenscentrum      | Microsoft Trustworthy Computing                                                                                                    |
|                         | Vertrouwenscentrum van Microsoft Excel                                                                                                    |
|                         | In het Vertrouwenscentrum bevinden zich instellingen die betrekking hebben op<br>beveiliging en privacy. Deze instellingen dragen ertoe bij dat uw computer beter is<br>beveiligd. Het wordt aanbevolen deze instellingen niet te wijzigen. |
|                         | OK Annulere                                                                                                    |

Onderstaand scherm zal verschijnen. Selecteer de optie "Instellingen voor macro's"

| Vertrouwenscentrum                                                                                                    |                                                                                                    |
|----------------------------------------------------------------------------------------------------|----------------------------------------------------------------------------------------------------|
| Vertrouweruscentrum Vertrouwde uitgevers Vertrouwde locaties Vertrouwde locaties Vertrouwde documenten Invoegtoepassingen ActiveX-instellingen Instellingen voor macro's Beveiligde weergave Berichtenbalk Externe inhoud Instellingen voor bestandsblokkering | Instellingen voor macro's  Alle macro's uitschakelen, zonder melding Allg macro's uitschakelen, met melding Allg macro's uitschakelen, met melding Alle macro's uitschakelen, met uitzondering van macro's die digitaal zijn ondertekend Alle macro's inschakelen (wordt niet aanbevolen omdat mogelijk schadelijke programmacode kan worden uitgevoerd) Macro-instellingen voor ontwikkelaars Toegang tot het objectmodel van het <u>V</u> BA-project vertrouwen |
| Privacyopties                                                                                                    | OK Annuleren                                                                                                    |

Pas uw beveiligingsinstellingen aan door voor de optie "Alle macro's inschakelen, (wordt niet aanbevolen omdat mogelijk schadelijke programmacode kan worden uitgevoerd)", of "Alle macro's uitschakelen, met melding" te kiezen. Houdt er rekening mee dat wanneer u voor "Alle macro's uitschakelen, met melding" kiest, u bij het openen van het bestand aan moet geven of u gebruik wilt maken van de macro's, of niet. De optie met melding wordt door APG aangeraden om te gebruiken.

Sluit de TWK Sheet af en open deze opnieuw. De beveiliging is aangepast.

## 7. Bijlage III Aanleverperioden

## 7.1 Maandelijks

| Jaar | Begin Loontijdvak | Eind Loontijdvak |
|------|-------------------|------------------|
| 2006 |                   |                  |
|      | 01-01-2006        | 31-01-2006       |
|      | 01-02-2006        | 28-02-2006       |
|      | 01-03-2006        | 31-03-2006       |
|      | 01-04-2006        | 30-04-2006       |
|      | 01-05-2006        | 31-05-2006       |
|      | 01-06-2006        | 30-06-2006       |
|      | 01-07-2006        | 31-07-2006       |
|      | 01-08-2006        | 31-08-2006       |
|      | 01-09-2006        | 30-09-2006       |
|      | 01-10-2006        | 31-10-2006       |
|      | 01-11-2006        | 30-11-2006       |
|      | 01-12-2006        | 31-12-2006       |
| 2007 |                   |                  |
|      | 01-01-2007        | 31-01-2007       |
|      | 01-02-2007        | 28-02-2007       |
|      | 01-03-2007        | 31-03-2007       |
|      | 01-04-2007        | 30-04-2007       |
|      | 01-05-2007        | 31-05-2007       |
|      | 01-06-2007        | 30-06-2007       |
|      | 01-07-2007        | 31-07-2007       |
|      | 01-08-2007        | 31-08-2007       |
|      | 01-09-2007        | 30-09-2007       |
|      | 01-10-2007        | 31-10-2007       |
|      | 01-11-2007        | 30-11-2007       |
|      | 01-12-2007        | 31-12-2007       |
| 2008 |                   |                  |
|      | 01-01-2008        | 31-01-2008       |
|      | 01-02-2008        | 29-02-2008       |
|      | 01-03-2008        | 31-03-2008       |
|      | 01-04-2008        | 30-04-2008       |
|      | 01-05-2008        | 31-05-2008       |
|      | 01-06-2008        | 30-06-2008       |
|      | 01-07-2008        | 31-07-2008       |
|      | 01-08-2008        | 31-08-2008       |
|      | 01-09-2008        | 30-09-2008       |
|      | 01-10-2008        | 31-10-2008       |
|      | 01-11-2008        | 30-11-2008       |
|      | 01-12-2008        | 31-12-2008       |

| Jaar | Begin Loontijdvak | Eind Loontijdvak |
|------|-------------------|------------------|
| Jaar | Begin Loontijdvak | Eind Loontijdvak |
| 2009 |                   |                  |
|      | 01-01-2009        | 31-01-2009       |
|      | 01-02-2009        | 28-02-2009       |
|      | 01-03-2009        | 31-03-2009       |
|      | 01-04-2009        | 30-04-2009       |
|      | 01-05-2009        | 31-05-2009       |
|      | 01-06-2009        | 30-06-2009       |
|      | 01-07-2009        | 31-07-2009       |
|      | 01-08-2009        | 31-08-2009       |
|      | 01-09-2009        | 30-09-2009       |
|      | 01-10-2009        | 31-10-2009       |
|      | 01-11-2009        | 30-11-2009       |
|      | 01-12-2009        | 31-12-2009       |
| 2010 |                   |                  |
|      | 01-01-2010        | 31-01-2010       |
|      | 01-02-2010        | 28-02-2010       |
|      | 01-03-2010        | 31-03-2010       |
|      | 01-04-2010        | 30-04-2010       |
|      | 01-05-2010        | 31-05-2010       |
|      | 01-06-2010        | 30-06-2010       |
|      | 01-07-2010        | 31-07-2010       |
|      | 01-08-2010        | 31-08-2010       |
|      | 01-09-2010        | 30-09-2010       |
|      | 01-10-2010        | 31-10-2010       |
|      | 01-11-2010        | 30-11-2010       |
|      | 01-12-2010        | 31-12-2010       |
| 2011 |                   |                  |
|      | 01-01-2011        | 31-01-2011       |
|      | 01-02-2011        | 28-02-2011       |
|      | 01-03-2011        | 31-03-2011       |
|      | 01-04-2011        | 30-04-2011       |
|      | 01-05-2011        | 31-05-2011       |
|      | 01-06-2011        | 30-06-2011       |
|      | 01-07-2011        | 31-07-2011       |
|      | 01-08-2011        | 31-08-2011       |
|      | 01-09-2011        | 30-09-2011       |
|      | 01-10-2011        | 31-10-2011       |
|      | 01-11-2011        | 30-11-2011       |
|      | 01-12-2011        | 31-12-2011       |

## Invulinstructie TWK Leveringen Bouw

| 2012 |            |            |
|------|------------|------------|
|      | 01-01-2012 | 31-01-2012 |
|      | 01-02-2012 | 29-02-2012 |
|      | 01-03-2012 | 31-03-2012 |
|      | 01-04-2012 | 30-04-2012 |
|      | 01-05-2012 | 31-05-2012 |
|      | 01-06-2012 | 30-06-2012 |
|      | 01-07-2012 | 31-07-2012 |
|      | 01-08-2012 | 31-08-2012 |
|      | 01-09-2012 | 30-09-2012 |
|      | 01-10-2012 | 31-10-2012 |
|      | 01-11-2012 | 30-11-2012 |
|      | 01-12-2012 | 31-12-2012 |
| 2013 |            |            |
|      | 01-01-2013 | 31-01-2013 |
|      | 01-02-2013 | 28-02-2013 |
|      | 01-03-2013 | 31-03-2013 |
|      | 01-04-2013 | 30-04-2013 |
|      | 01-05-2013 | 31-05-2013 |
|      | 01-06-2013 | 30-06-2013 |
|      | 01-07-2013 | 31-07-2013 |
|      | 01-08-2013 | 31-08-2013 |
|      | 01-09-2013 | 30-09-2013 |
|      | 01-10-2013 | 31-10-2013 |
|      | 01-11-2013 | 30-11-2013 |
|      | 01-12-2013 | 31-12-2013 |
| 2014 |            |            |
|      | 01-01-2014 | 31-01-2014 |
|      | 01-02-2014 | 28-02-2014 |
|      | 01-03-2014 | 31-03-2014 |
|      | 01-04-2014 | 30-04-2014 |
|      | 01-05-2014 | 31-05-2014 |
|      | 01-06-2014 | 30-06-2014 |
|      | 01-07-2014 | 31-07-2014 |
|      | 01-08-2014 | 31-08-2014 |
|      | 01-09-2014 | 30-09-2014 |
|      | 01-10-2014 | 31-10-2014 |
|      | 01-11-2014 | 30-11-2014 |
|      | 01-12-2014 | 31-12-2014 |

| Jaar | Begin Loontijdvak | Eind Loontijdvak |
|------|-------------------|------------------|
| 2015 |                   |                  |
|      | 01-01-2015        | 31-01-2015       |
|      | 01-02-2015        | 29-02-2015       |
|      | 01-03-2015        | 31-03-2015       |
|      | 01-04-2015        | 30-04-2015       |
|      | 01-05-2015        | 31-05-2015       |
|      | 01-06-2015        | 30-06-2015       |
|      | 01-07-2015        | 31-07-2015       |
|      | 01-08-2015        | 31-08-2015       |
|      | 01-09-2015        | 30-09-2015       |
|      | 01-10-2015        | 31-10-2015       |
|      | 01-11-2015        | 30-11-2015       |
|      | 01-12-2015        | 31-12-2015       |

## 7.2 Vierwekelijks

| Jaar | Begin Loontijdvak | Eind Loontijdvak |
|------|-------------------|------------------|
| 2006 |                   |                  |
|      | 02-01-2006        | 29-01-2006       |
|      | 30-01-2006        | 26-02-2006       |
|      | 27-02-2006        | 26-03-2006       |
|      | 27-03-2006        | 23-04-2006       |
|      | 24-04-2006        | 21-05-2006       |
|      | 22-05-2006        | 18-06-2006       |
|      | 19-06-2006        | 16-07-2006       |
|      | 17-07-2006        | 13-08-2006       |
|      | 14-08-2006        | 10-09-2006       |
|      | 11-09-2006        | 08-10-2006       |
|      | 09-10-2006        | 05-11-2006       |
|      | 06-11-2006        | 31-12-2006       |
|      | 04-12-2006        | 31-12-2006       |
| 2007 |                   |                  |
|      | 01-01-2007        | 28-01-2007       |
|      | 29-01-2007        | 25-02-2007       |
|      | 26-02-2007        | 25-03-2007       |
|      | 26-03-2007        | 22-04-2007       |
|      | 23-04-2007        | 20-05-2007       |
|      | 21-05-2007        | 17-06-2007       |
|      | 18-06-2007        | 15-07-2007       |
|      | 16-07-2007        | 12-08-2007       |
|      | 13-08-2007        | 09-09-2007       |
|      | 10-09-2007        | 07-10-2007       |
|      | 08-10-2007        | 04-11-2007       |
|      | 05-11-2007        | 02-12-2007       |
|      | 03-12-2007        | 31-12-2007       |
| 2008 |                   |                  |
|      | 01-01-2008        | 27-01-2008       |
|      | 28-01-2008        | 24-02-2008       |
|      | 25-02-2008        | 23-03-2008       |
|      | 24-03-2008        | 20-04-2008       |
|      | 21-04-2008        | 18-05-2008       |
|      | 19-05-2008        | 15-06-2008       |
|      | 16-06-2008        | 13-07-2008       |
|      | 14-07-2008        | 10-08-2008       |
|      | 11-08-2008        | 07-09-2008       |
|      | 08-09-2008        | 05-10-2008       |
|      | 06-10-2008        | 02-11-2008       |
|      | 03-11-2008        | 30-11-2008       |
|      | 01-12-2008        | 31-12-2008       |

| Jaar | Begin Loontijdvak | Eind Loontijdvak |
|------|-------------------|------------------|
| 2009 |                   |                  |
|      | 01-01-2009        | 25-01-2009       |
|      | 26-01-2009        | 22-02-2009       |
|      | 23-02-2009        | 22-03-2009       |
|      | 23-03-2009        | 19-04-2009       |
|      | 20-04-2009        | 17-05-2009       |
|      | 18-05-2009        | 14-06-2009       |
|      | 15-06-2009        | 12-07-2009       |
|      | 13-07-2009        | 09-08-2009       |
|      | 10-08-2009        | 08-09-2009       |
|      | 07-09-2009        | 04-10-2009       |
|      | 05-10-2009        | 01-11-2009       |
|      | 02-11-2009        | 29-11-2009       |
|      | 30-11-2009        | 31-12-2009       |
| 2010 |                   |                  |
|      | 01-01-2010        | 31-01-2010       |
|      | 01-02-2010        | 28-02-2010       |
|      | 01-03-2010        | 31-03-2010       |
|      | 29-03-2010        | 25-04-2010       |
|      | 26-04-2010        | 23-05-2010       |
|      | 24-05-2010        | 20-06-2010       |
|      | 21-06-2010        | 18-07-2010       |
|      | 19-07-2010        | 15-08-2010       |
|      | 16-08-2010        | 12-09-2010       |
|      | 13-09-2010        | 10-10-2010       |
|      | 11-10-2010        | 07-11-2010       |
|      | 08-11-2010        | 05-12-2010       |
|      | 06-12-2010        | 31-12-2010       |
| 2011 |                   |                  |
|      | 01-01-2011        | 30-01-2011       |
|      | 31-01-2011        | 27-02-2011       |
|      | 28-02-2011        | 27-03-2011       |
|      | 28-03-2011        | 24-04-2011       |
|      | 25-04-2011        | 22-05-2011       |
|      | 23-05-2011        | 19-06-2011       |
|      | 20-06-2011        | 17-07-2011       |
|      | 18-07-2011        | 14-08-2011       |
|      | 15-08-2011        | 11-09-2011       |
|      | 12-09-2011        | 09-10-2011       |
|      | 10-10-2011        | 06-11-2011       |
|      | 07-11-2011        | 04-12-2011       |
|      | 05-12-2011        | 31-12-2011       |

## Invulinstructie TWK Leveringen Bouw

| Jaar | Begin Loontijdvak | Eind Loontijdvak |
|------|-------------------|------------------|
| 2012 |                   |                  |
|      | 01-01-2012        | 29-01-2012       |
|      | 30-01-2012        | 26-02-2012       |
|      | 27-02-2012        | 25-03-2012       |
|      | 26-03-2012        | 22-04-2012       |
|      | 23-04-2012        | 20-05-2012       |
|      | 21-05-2012        | 17-06-2012       |
|      | 18-06-2012        | 15-07-2012       |
|      | 16-07-2012        | 12-08-2012       |
|      | 13-08-2012        | 09-09-2012       |
|      | 10-09-2012        | 07-10-2012       |
|      | 08-10-2012        | 04-11-2012       |
|      | 05-11-2012        | 02-12-2012       |
|      | 03-12-2012        | 31-12-2012       |
| 2013 |                   |                  |
|      | 01-01-2013        | 27-01-2013       |
|      | 28-01-2013        | 24-02-2013       |
|      | 25-02-2013        | 24-03-2013       |
|      | 25-03-2013        | 21-04-2013       |
|      | 22-04-2013        | 19-05-2013       |
|      | 20-05-2013        | 16-06-2013       |
|      | 17-06-2013        | 14-07-2013       |
|      | 15-07-2013        | 11-08-2013       |
|      | 12-08-2013        | 08-09-2013       |
|      | 09-09-2013        | 06-10-2013       |
|      | 07-10-2013        | 03-11-2013       |
|      | 04-11-2013        | 01-12-2013       |
|      | 02-12-2013        | 31-12-2013       |
| 2014 |                   |                  |
|      | 01-01-2014        | 26-01-2014       |
|      | 27-01-2014        | 23-02-2014       |
|      | 24-02-2014        | 23-03-2014       |
|      | 24-03-2014        | 20-04-2014       |
|      | 21-04-2014        | 18-05-2014       |
|      | 19-05-2014        | 15-06-2014       |
|      | 16-06-2014        | 13-07-2014       |
|      | 14-07-2014        | 10-08-2014       |
|      | 11-08-2014        | 07-09-2014       |
|      | 08-09-2014        | 05-10-2014       |
|      | 06-10-2014        | 02-11-2014       |
|      | 03-11-2014        | 30-11-2014       |
|      | 01-12-2014        | 31-12-2014       |

| Jaar | Begin Loontijdvak | Eind Loontijdvak |
|------|-------------------|------------------|
| 2015 |                   |                  |
|      | 01-01-2015        | 25-01-2015       |
|      | 26-10-2015        | 22-02-2015       |
|      | 23-02-2015        | 22-03-2015       |
|      | 23-03-2015        | 19-04-2015       |
|      | 20-04-2015        | 17-05-2015       |
|      | 18-05-2015        | 14-06-2015       |
|      | 15-06-2015        | 12-07-2015       |
|      | 13-07-2015        | 09-08-2015       |
|      | 10-08-2015        | 06-09-2015       |
|      | 07-09-2015        | 04-10-2015       |
|      | 05-10-2015        | 01-11-2015       |
|      | 02-11-2015        | 29-11-2015       |
|      | 30-11-2015        | 31-12-2015       |

## 7.3 Halfjaarlijks

| Jaar | Begin Loontijdvak | Eind Loontijdvak |
|------|-------------------|------------------|
| 2011 |                   |                  |
|      | 01-01-2011        | 30-06-2011       |
|      | 01-07-2011        | 31-12-2011       |
| 2012 |                   |                  |
|      | 01-01-2012        | 30-06-2012       |
|      | 01-07-2012        | 31-12-2012       |
| 2013 |                   |                  |
|      | 01-01-2013        | 30-06-2013       |
|      | 01-07-2013        | 31-12-2013       |
| 2014 |                   |                  |
|      | 01-01-2014        | 30-06-2014       |
|      | 01-07-2014        | 31-12-2014       |
| 2015 |                   |                  |
|      | 01-01-2015        | 30-06-2015       |
|      | 01-07-2015        | 31-12-2015       |

## 8. Bijlage IV Controlemethodiek BSN

Het Burger Service Nummer (BSN) is een persoonlijk nummer dat bestaat uit negen cijfers. Wanneer een BSN uit slechts 8 cijfers bestaat, dan moet bij de controlemethodiek vooraan altijd het cijfer 0 worden toegevoegd.

Voorbeeld van een BSN: 224410805.

#### Controlemethodiek

De methode om de juistheid van het BSN te controleren bestaat uit drie stappen

#### Stap 1

Neem de eerste 8 cijfers. Vermenigvuldig het eerste cijfer met een 9, het tweede met een 8, het derde met een 7, etc.

| <b>Controle Getal</b> | X | BSN Cijfer | Subtotaal |
|-----------------------|---|------------|-----------|
| 9                     | х | 2          | 18        |
| 8                     | x | 2          | 16        |
| 7                     | x | 4          | 28        |
| 6                     | х | 4          | 24        |
| 5                     | х | 1          | 5         |
| 4                     | x | 0          | 0         |
| 3                     | x | 8          | 24        |
| 2                     | х | 0          | 0         |
| Totaal                |   |            | 115       |

#### Stap 2

Tel de uitkomsten van deze vermenigvuldigingen bij elkaar op en deel de som door 11.

Stap 3

Het BSN is juist als het restgetal van deze deling gelijk is aan het laatste cijfer van het BSN. In het voorbeeld is 115 / 11 = 10, rest 5.